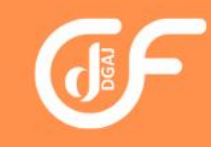

# Diligências

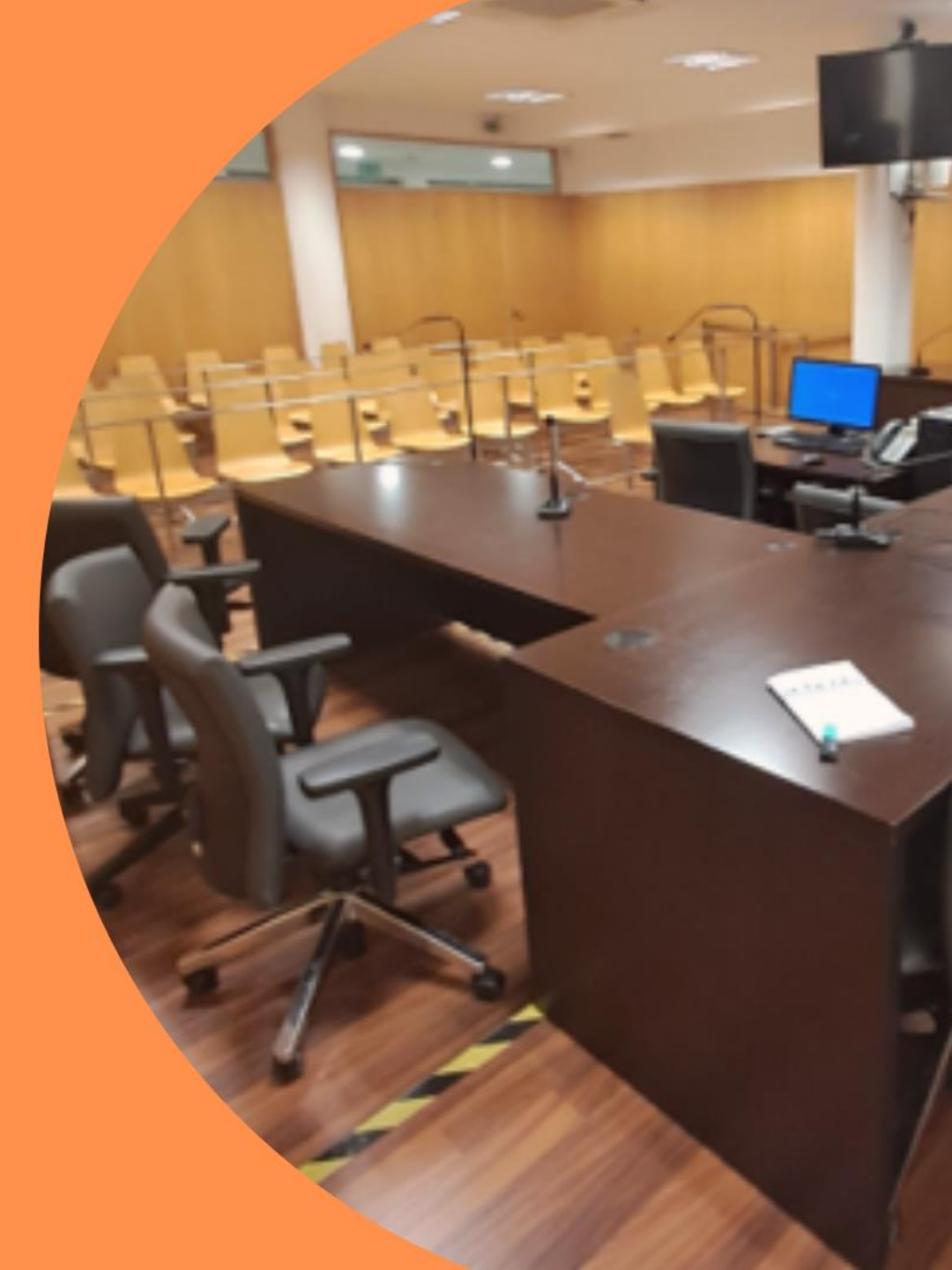

O objetivo deste trabalho visa dotar os novos oficiais de justiça de informação que lhes permita coadjuvar os Senhores Magistrados na realização das diversas diligências judiciais.

"Prestar a necessária assistência aos magistrados" é uma das competências funcionais do Escrivão Auxiliar, que se reveste de grande importância, nomeadamente, no que ao registo da produção de prova diz respeito.

Assim, com este manual pretende-se que se atenuem as dificuldades iniciais do exercício de funções.

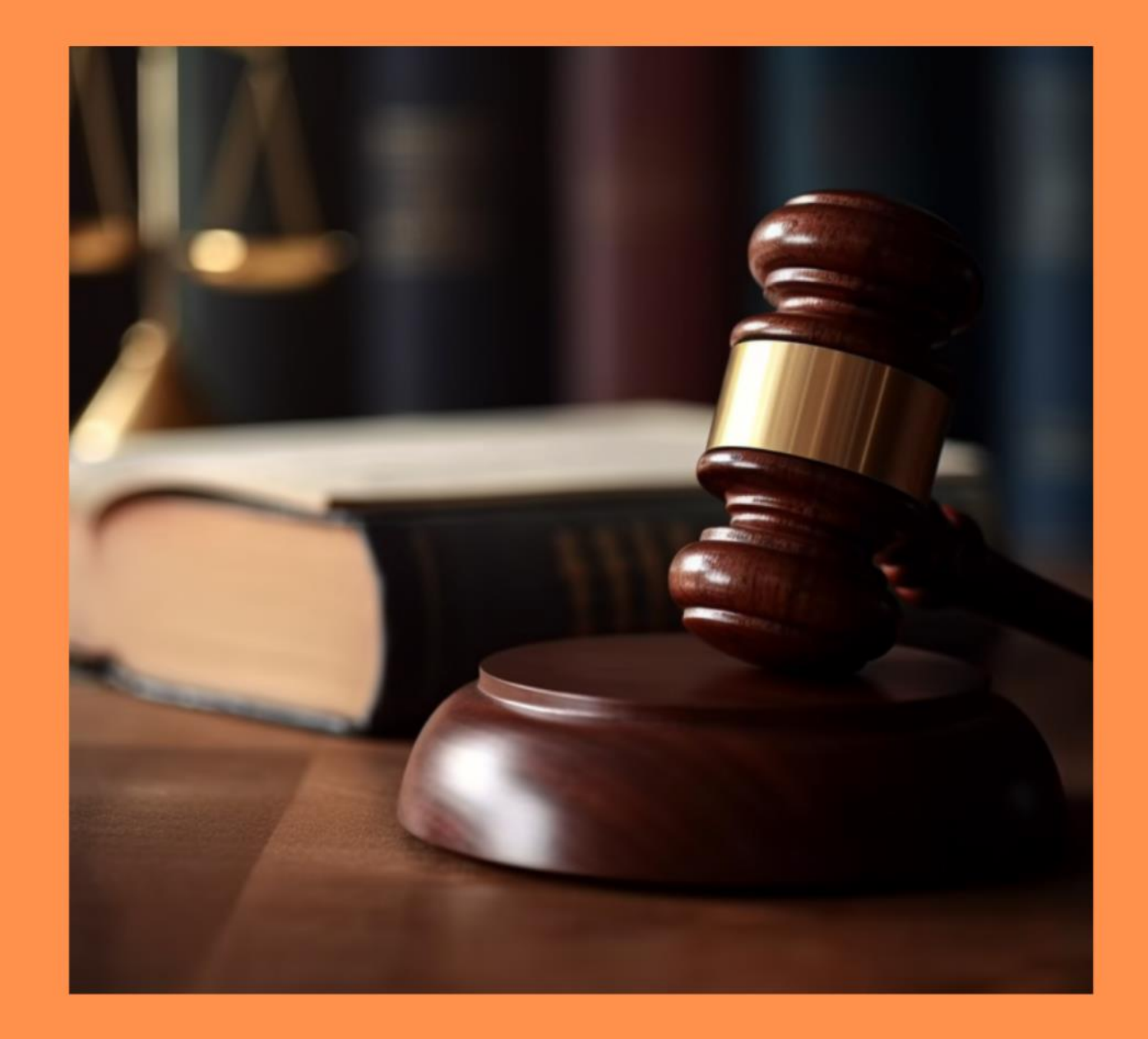

# TRAMITAÇÃO

#### Serviços disponíveis

- Distribuição de Processos -Tribunais Judiciais de Primeira Instância
- Distribuição de Processos -Tribunais Superiores
- Distribuição de Processos -Tribunais Administrativos e Fiscais
- Citação Edital
- Consulta de Documentos -Procedimento de Injunção
- Consulta de documentos Procedimento Especial de Despejo
- Venda de Bens Penhorados em Processos Executivos
- Venda de Bens em Processos Declarativos
- Publicidade do PER, do PEAP, do PEVE e da insolvência
- Publicidade da Composição da Massa Insolvente
- Lista Pública de Execuções
- Divisão Judicial e Administrativa
- Diligências Marcadas
- Contactos dos Tribunais
   Lista de Sociedades com mais de 200 acções
- Nova Estrutura Judiciária Transição de Processos
- Intervenção em Diligências Judiciais
- Confirmação da autenticidade da comunicação

| And In.                                                                 | Diligê | ncias Marcadas      |
|-------------------------------------------------------------------------|--------|---------------------|
| io » Serviços on-line » Diligências Marcadas                            |        |                     |
| 🔍 Diligências Marcadas                                                  |        |                     |
| Data Inicial: 20-12-2024 Data Final: 20-12-2024                         |        |                     |
| Tribunal: Santa Maria da Feira - Tribunal Judicial da Comarca de Aveiro |        |                     |
| Tipo de Diligência: - Todos os Tipos de Diligência - 🗸                  |        |                     |
| Processo:                                                               |        |                     |
|                                                                         |        | Pesquisar (200 Max) |

#### Santa Maria da Feira - Tribunal Judicial da Comarca de Aveiro

Foram encontrados 18 agendamentos

|    | Processo | Intervenientes | Diligências                      | Data Hora           | Observações         |
|----|----------|----------------|----------------------------------|---------------------|---------------------|
|    |          |                | Julgamento ou<br>Audiência final | 20/12/2024<br>09:30 | Adiado              |
| de |          |                | Julgamento ou<br>Audiência final | 20/12/2024<br>09:30 | Marcação<br>Anulada |
|    |          |                | Audiência de<br>partes           | 20/12/2024<br>09:30 | Realizado           |

Todo o processo, de agendamento, começa com o despacho proferido pelo Magistrado Judicial a designar a data e hora da diligência. Há vários tipos de diligências, sendo que, no caso em apreço, o mesmo vai incidir sobre as diligências em que se vai proceder à gravação da prova.

efetuar notificação Ao aos а intervenientes da data hora е designada, o sistema CITIUS cria, de forma automática, o agendamento eletrónico. Concomitantemente as diligências agendadas ficam disponíveis para consulta pública através do endereço https://www.citius.mj.pt/portal/consul tas/consultasagenda.aspx.

É com base no rigor e na celeridade da atualização do estado das diligências que a informação irá ser refletida e difundida pelos intervenientes.

Assim, no âmbito do projeto de implementação de **alertas a mandatários**, ao nível da alteração dos estados das diligências marcadas e mediante subscrição dos serviços de alerta por parte dos mandatários no respetivo portal, foram implementados, desde junho de 2016, dois alertas (SMS e/ou email) que serão enviados ao mandatário se, entretanto, a diligência for **adiada ou anulada no período compreendido entre a data e hora para que a mesma está marcada e os 5 dias imediatamente anteriores**.

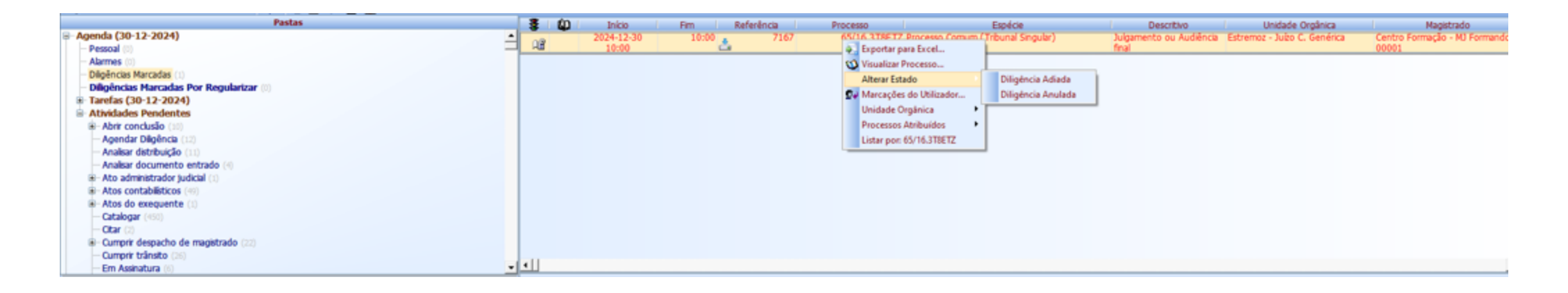

Estes alertas são opcionais e visam apenas informar os mandatários e evitar deslocações desnecessárias, não substituindo qualquer tipo de notificação legalmente prevista.

### Existem duas formas de se aceder/visualizar os agendamentos:

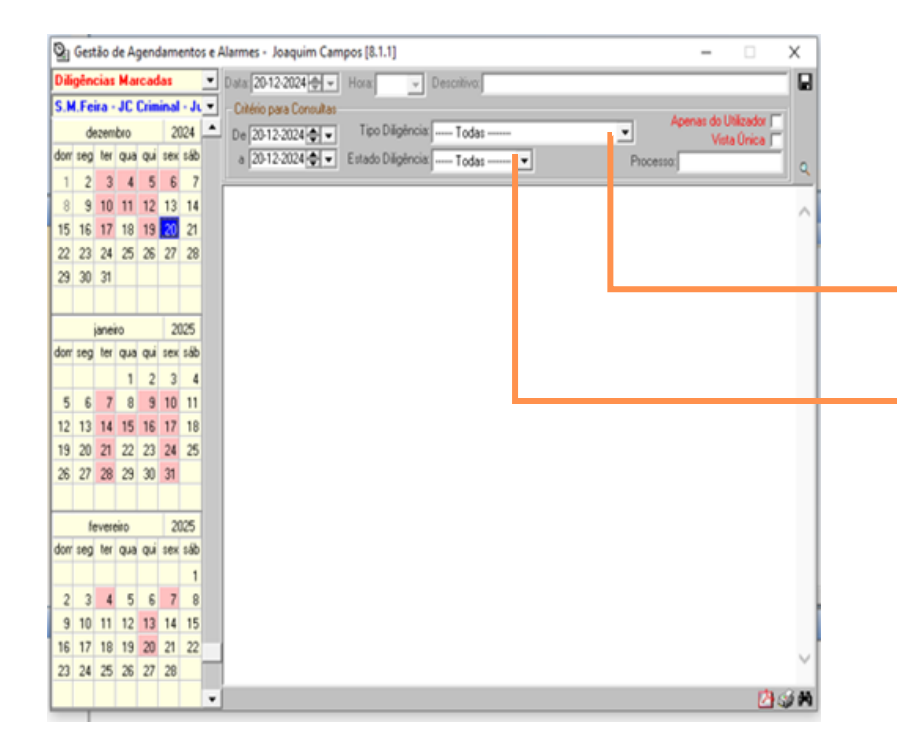

#### Tribunal Judicial da Comarca de Evora Estremoz - Juizo C. Genérica

Dilipéncias Marcadas

|                     |       | Listagem r   | no período de | 05-01-2025 :                                     | 10-01-2025                       |       |          |
|---------------------|-------|--------------|---------------|--------------------------------------------------|----------------------------------|-------|----------|
| Data <sup>Car</sup> | Hora  | Processo     | Referência    | Espècie                                          | Descritivo                       | Local | Estador  |
| 06-01-2025          | 09:35 | 96/16.5T9ET2 | 7173          | (ov) Ação de<br>Procesas<br>Comum                | Julgamento ou<br>Audiência final |       | Agendada |
| 07-01-2025          | 10.00 | 7/24.213672  | 7174          | (pr) Processo<br>Comum<br>(Tribunal<br>Singular) | Julgamento ou<br>Audiência final |       | Agendada |
| 06-01-2025          | 10:00 | 7.04.278872  | 7174          | (pr) Processo<br>Comum<br>(Tribunal              | Algamento ou<br>Audiência final  |       | Agendada |

 1 – Ao aceder ao CITIUS, através da "Gestão de Agendamentos e Alarmes" – Seleciona-se "Diligências Marcadas", ou, em qualquer momento, através do ícone 2.

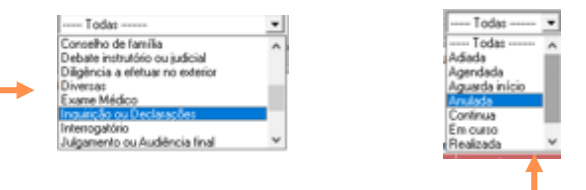

- Por defeito, assume o dia em que estamos a aceder, escolhe-se a respetiva secção e é apresentado um calendário com as diligências agendadas em tom rosa;
- Podemos efetuar várias pesquisas em "Critério para Consulta", por data ou datas, Tipo de Diligência e Estado Diligência;
- Pode-se, também, efetuar a pesquisa por "Apenas do Utilizador" ou pelo Processo, digitando o respetivo número, clicando de seguida no símbolo

Selecionada a data, fazer duplo clique sobre o "Processo" e após clicar na tecla de função de impressão F9, para se ver todos os intervenientes do processo, conforme consta da árvore dos intervenientes do CITIUS;

Pode-se ver o estado da diligência (Agendada, anulada, continua, realizada, etc...)

### 2 - Através das "Pastas" e "Agenda"

| Pastas                                                                                                    | 4   |     |     | Dezembro 2024 |     |     | •   |
|----------------------------------------------------------------------------------------------------|-----|-----|-----|---------------|-----|-----|-----|
| - Agenda (26-12-2024)                                                                                                    | Dom | Seg | Ter | Qua           | Qui | Sex | Sab |
| - Passuai (ii)<br>- Alarmes (ii)<br>- Diligências Marcadas (1)                                                                                     | 1   | 2   | 3   | 4             | 5   | 6   | 7   |
| Diligências Marcadas Por Regularizar (0)     Tarefas (26-12-2024)     Atos após trânsito (0)                                                       | 8   | 9   | 10  | II            | 12  | 13  | 14  |
| — Cálculo de remição de pensões (0)<br>— Conclusão Eletrónica (0)<br>— Cumprimento de julgamentos (0)                                              | 15  | 16  | 17  | 18            | 19  | 20  | 21  |
| — Detalhes do processo (reservado, sem aplicabilidade) (0)<br>— Efeitos da Contumácia (boletim) (0)<br>— Equipamentos Salas Audiência (agenda) (0) | 22  | 23  | 24  | 25            | 26  | 27  | 28  |
| – Insistência (0)<br>– Insistência a Tribunais (0)<br>– Motivos de Cesacão da Contumácia (boletim) (0)                                             | 29  | 30  | 31  |               |     |     |     |
| Motivos de Rejeição dos Boletins (0)     Outras (0)     Pedido de Informação sobre CPs (0)                                                         |     |     |     |               |     |     |     |
|                                                                                                    |     |     |     |               |     |     |     |

|                                                                             | Pastas | 1 | <u>ŵ</u> | Início              | Fim   | Referência | Processo       | Espécie                            | Descritivo                       |
|-----------------------------------------------------------------------------|--------|---|----------|---------------------|-------|------------|----------------|------------------------------------|----------------------------------|
| Agenda (19-12-2024)     Pessoal (0)                                         | -      | × | Þ        | 2024-12-19<br>09:15 | 09:15 | 133257042  | 164/23.5GAVFR  | Processo Comum (Tribunal Singular) | Julgamento ou Audiência<br>final |
| - Alarmes (0)                                                               |        | 5 | 内        | 2024-12-19<br>09:15 | 09:15 | 133901086  | 754/23.6PAMAI  | Processo Comum (Tribunal Singular) | Julgamento ou Audiência<br>final |
| Diligências Marcadas (22)     Diligências Marcadas Por Regularizar (0)      |        | Ň | Þ        | 2024-12-19<br>09:30 | 09:30 | 132263960  | 367/17.1PTPRT  | Processo Comum (Tribunal Singular) | Julgamento ou Audiência<br>final |
| <ul> <li>Tareras (19-12-2024)</li> <li>Atividades Pendentes</li> </ul>      |        | × | Þ        | 2024-12-19<br>09:30 | 09:30 | 133204437  | 558/23.6GAVFR  | Processo Comum (Tribunal Singular) | Julgamento ou Audiência<br>final |
| <ul> <li>Abrir conclusão (6)</li> <li>Analisar distribuição (57)</li> </ul> |        | 1 | Þ        | 2024-12-19<br>09:45 | 09:45 | 136264102  | 470/22.6PASJM  | Processo Comum (Tribunal Coletivo) | Julgamento ou Audiência<br>final |
| Analisar documento entrado (171)<br>Atos contabilísticos (133)              |        | Ň | Þ        | 2024-12-19<br>10:00 | 10:00 | 136266412  | 3351/24.5T8VFR | Cúmulo Jurídico                    | Audiência de cúmulo<br>jurídico  |
| Cumprir despacho de magistrado (250)     Cumprir trânsito (20)              |        | Ň | 2        | 2024-12-19<br>10:15 | 10:15 | 136263877  | 86/22.7PASJM   | Processo Comum (Tribunal Coletivo) | Julgamento ou Audiência<br>final |
| Em Assinatura (50)                                                          |        | ň | Þ        | 2024-12-19<br>10:30 | 10:30 | 136270858  | 2/18.0GAOAZ    | Processo Comum (Tribunal Coletivo) | Inquirição ou Declarações        |
| Em Conclusao (85)<br>Em Vista (181)                                         |        | Ň | 2        | 2024-12-19<br>11:30 | 11:30 | 135792303  | 223/21.9PAVFR  | Processo Comum (Tribunal Singular) | Inquirição ou Declarações        |
| Extinguir (5)                                                               |        | ň | 內        | 2024-12-19<br>12:00 | 12:00 | 135627796  | 119/18.1PAVFR  | Processo Comum (Tribunal Singular) | Inquirição ou Declarações        |
| Realizar diligência (14)                                                    | -      | • |          |                     |       |            |                |                                    |                                  |

- Por defeito, assume o dia em que estamos a aceder e é apresentado um calendário com as diligências agendadas devidamente assinaladas;
- Selecionamos a respetiva data e, logo de seguida, em "Diligências Marcadas", aparece entre parêntesis o número de processos agendados para essa data;
- Fazer duplo clique sobre o "Processo" e após clicar na tecla de função de impressão F9, para se ver todos os intervenientes do processo, conforme consta da árvore dos intervenientes do CITIUS;
- > Pode-se ver o estado da diligência, deslocando a barra para a direita ou através da simbologia.

É com base nos agendamentos que se vão tirar os "apontamentos", para se verificar quais as diligências que estão agendadas para o dia seguinte, ou para toda a semana (este procedimento deve ser efetuado de acordo com as orientações dadas pelo respetivo Magistrado).

Fazendo uso do visualizador do processo, em cada processo constante dos agendamentos, deve-se conferir quais os intervenientes que foram notificados para depor e verificar se foram todos devidamente notificados (pode-se recorrer, se necessário, ao site dos CTT). Se, eventualmente, houver lapso e algum dos intervenientes não tenha sido notificado, devem-se fazer as diligências necessárias no sentido de a efetivar.

É com a impressão, premindo a tecla de função (F9), que se vai fazer a chamada dos intervenientes e se registam todas as incidências a reportar ao Magistrado que vai presidir à diligência.

Nos termos do art.º 66.º, n.º 2, al. e) do Estatuto dos Funcionários de Justiça, os Funcionários de Justiça têm o dever de "Usar capa nas sessões e audiências a que tenham de assistir".

Após a realização da chamada, à hora designada, dá-se conhecimento ao Magistrado dos presentes, não presentes e outras indicações transmitidas como por ex.: a junção de procuração ou substabelecimento, justificação da ausência ao julgamento, pedido de alteração da ordem do depoimento, se prescindem do depoimento de alguma testemunha, etc...

| Pastas                                                           | \$    | 0   | Inicio              | Fim   | Referência | Processo                    |
|------------------------------------------------------------------|-------|-----|---------------------|-------|------------|-----------------------------|
| Agenda (25-08-2016)                                              | ÷ 138 | 内   | 2016-08-25<br>09:30 | 09:30 | 67677748   | 4983/15.8T8CBR Ação de Proc |
| Alarmes (0)                                                      | 22    | 四   | 2016-08-25<br>10:45 | 10:45 | 67677754   | 4983/15.8T8CBR Ação de Proc |
| Diligências Marcadas                                             |       | 124 | 2016-08-25          | 10:55 | 67677760   | 298/14.7T8CBR Ação de Proc  |
| Diligencias Marcadas Por Regularizar (5)<br>Tarefas (25-08-2016) | → 🗐   | 凶   | 2016-08-25<br>11:00 | 11:00 | 67677690   | 298/14.7TSCBR Ação de Proc  |
| - Gestão Secretaria<br>- Distribuição (55)                       | 28    | 卤   | 2016-08-25<br>11:05 | 11:05 | KIIISI     | Alterar Estado              |
| - Conclusões Para Cumprir                                        |       |     |                     |       |            | () Verificar Presenças      |
| Vistas Para Cumprir     Decumentas Assistantes                   |       |     |                     |       |            | Unidade Orgânica            |
| Atos AE para a Secretaria                                        |       |     |                     |       |            | Processos Atribuídos        |
| - Atos AE para Conclusão                                         | 1.1   |     |                     |       |            | Listar por: 298/14.7T8C8    |

Com a instalação dos balcões de atendimento (Balcão +), foram implementadas no CITIUS:

### Verificação de presenças

Permite ao oficial de justiça, que irá assegurar a diligência, verificar quais os intervenientes que já se encontram no tribunal ou secretaria do DIAP, ainda antes de efetuar a respetiva chamada (procedimentos na imagem abaixo).

| Verificação de Presenças nas Diligências  |                |                                                 |   |                        | _                |       | $\times$ |
|-------------------------------------------|----------------|-------------------------------------------------|---|------------------------|------------------|-------|----------|
| Diligências                               |                | Juízo Inst. Criminal - Juiz 2                   |   |                        |                  |       |          |
| 761/24.1GDGDM - Inquirição ou Declarações | Data:          | Estado:<br>30-12-2024 14:44:00 - Aguarda início |   | Sala:                  |                  |       |          |
|                                           | Intervenientes |                                                 |   |                        |                  |       |          |
|                                           |                |                                                 |   | Localizar: Insira o te | exto a localizar | ·     | Q        |
|                                           | Тіро           | Nome                                            |   | Check-In               | Chec             | k-Out |          |
|                                           | Autor          | Ministério Público                              |   |                        |                  |       |          |
|                                           | Arguido        |                                                 | - | 30-12-2024 14:48:00    |                  |       |          |
|                                           | Mandatário     |                                                 |   | 30-12-2024 14:39:00    |                  |       |          |

É fundamental que o oficial de justiça que se encontra na diligência atualize o check-out.

### Estado da diligência

A atualização do estado da diligência em tempo real, no próprio dia da sua realização, por parte do oficial de justiça que se encontra na sala, de apoio às diligências, é determinante para os tribunais e para os intervenientes (procedimentos nas imagens seguintes) – a não atualização do estado da diligência obsta a que, no dia seguinte, no juízo em causa, seja possível de tramitar o processo.

| Comarca de Lisboa Oeste -/ 🔝 - 🖓 -/ 🖓 🗰 🚳 🏙                                                                                                    |                           |                                         |                                                                    |                                                                                                    |                                                                                                    |                                            |                                                                                                    |                                          |                                            |
|----------------------------------------------------------------------------------------------------|---------------------------|-----------------------------------------|--------------------------------------------------------------------|----------------------------------------------------------------------------------------------------|----------------------------------------------------------------------------------------------------|--------------------------------------------|----------------------------------------------------------------------------------------------------|------------------------------------------|--------------------------------------------|
| Pastas                                                                                                    | 10                        | Unidade                                 | e Orgânica                                                         | Magistrado                                                                                                 | Local                                                                                                    | Cri                                        | ado Por                                                                                                    | Esta                                     | do 🔺                                       |
| Pessoal (0)                                                                                                    | menor                     | Men J1                                  | entral - 3ª Sec. F.                                                | IOTORIA SANTOS A. L. S. SIVA                                                                               |                                                                                                    | Miguel Augusto                             | C. Fernandes                                                                                                    | Anulada                                  |                                            |
| Abrmes (592)                                                                                                    | -                         | Oeiras - Inst. Lo                       | ocal - Secção                                                      | Carlos Camacho                                                                                             |                                                                                                    | Luís Filipe Dias                           |                                                                                                    | Realizada                                |                                            |
| Diligências Marcadas (20)                                                                                                    | rio ou                    | Cascais - Inst. C                       | entral - 2ª                                                        | sabel Palma Calado                                                                                         |                                                                                                    | Romeu Fernand                              | les                                                                                                    | Realizada                                |                                            |
| Congenuas rancadas ror Regularizar (0)                                                                                                    | claraci                   | Sec.Ins.Criminal                        | - J2                                                               | onouiro Manuel da Silva                                                                                    |                                                                                                    | Duice Richairo                             |                                                                                                    | Apulada                                  |                                            |
| Tarefas (02-09-2016)                                                                                                    |                           | Men J2                                  |                                                                    |                                                                                                    |                                                                                                    |                                            |                                                                                                    |                                          |                                            |
| Distribuição                                                                                                    |                           | Oeiras - Inst. Lo                       | ocal - Secção                                                      | Carlos Camacho                                                                                             |                                                                                                    | Luis Filipe Dias                           |                                                                                                    | Continua                                 |                                            |
| Papels Entrados                                                                                                    | tio ou                    | Cascais - Inst. C                       | entral - 2ª                                                        | sabel Palma Calado                                                                                         |                                                                                                    | Vanessa Fonseca                            |                                                                                                    | Agendada                                 |                                            |
| Conclusões Para Cumprir                                                                                                    |                           | Sec.Ins.Criminal                        | - 12                                                               |                                                                                                    |                                                                                                    | portar para Excel                          | -                                                                                                    |                                          |                                            |
| Vistas Para Cumprir<br>Documentos Associados                                                                                                    |                           | Men 33                                  |                                                                    |                                                                                                    | A                                                                                                    | iterar Estado                              | Diligén                                                                                                    | cia a Aguardar Inícic                    | ******                                     |
| Atos AE para a Secretaria                                                                                                    | nemór                     | a Cascais - Inst. C<br>Sec.Ins.Criminal | entral - 2ª                                                        | sabel Palma Calado                                                                                         | LIGHT                                                                                                    | erificar Presenças                         | Diligén                                                                                                    | cia Realizada                            | - 1                                        |
| Atos AE para Conclusão                                                                                                    |                           |                                         |                                                                    |                                                                                                    | 2000                                                                                                    | nidade Ospânica                            | . Diligén                                                                                                    | cia Odiada                               | -                                          |
| - 🛇 🚓 - 🥹 🖶 🗗                                                                                                    |                           |                                         |                                                                    | Hist                                                                                                    | órico do Proc                                                                                                    | rocessos Atribuídos                        | Diligen                                                                                                    | cia Anulada                              |                                            |
|                                                                                                    |                           |                                         | -                                                                  |                                                                                                    |                                                                                                    |                                            |                                                                                                    |                                          |                                            |
| Comarca de Lisboa Oeste - 123 - 73 - 128 P2 60 11<br>Pastas                                                                                                    | ho                        | Unidad                                  | e Orgânica                                                         | Magistrado                                                                                                 | Local                                                                                                    | 04                                         | ado Por                                                                                                    | Esta                                     | do -                                       |
| lgenda (02-09-2016)                                                                                                    | -                         | Oeras - Inst. La                        | ocal - Secolio                                                     | Carlos Camacho                                                                                             |                                                                                                    | Luis Filpe Das                             |                                                                                                    | Continua                                 |                                            |
| Abarran Control                                                                                                    |                           | Cascais - Inst. C                       | Sentral - 24                                                       | Isabel Pairra Calado                                                                                       |                                                                                                    | Vanessa Fontan                             | 2                                                                                                    | Agendada                                 |                                            |
| Pressed in the                                                                                                    | 0.00                      | Sec Ins. Criminal                       | - 12                                                               |                                                                                                    |                                                                                                    |                                            |                                                                                                    |                                          |                                            |
| Dilpências Marcadas Cal                                                                                                    |                           | Local da D                              | Migéncia                                                           |                                                                                                    |                                                                                                    | Ana Diogo                                  |                                                                                                    | Agendada                                 |                                            |
| Dagencas marcacas Por Regularizar                                                                                                    | - marine                  | a Car                                   |                                                                    |                                                                                                    |                                                                                                    | Vanessa Fonsec                             | 2                                                                                                    | Adada                                    |                                            |
| Tarelas (02-09-2016)                                                                                                    |                           | Sec                                     | Sala                                                               |                                                                                                    | -                                                                                                    |                                            |                                                                                                    |                                          | 1000                                       |
| Detribuição                                                                                                    | Fudier                    | Circ                                    | Gabinete A                                                         | 262                                                                                                    |                                                                                                    | Ana Mana Pana                              | ~ resters                                                                                                    | ACOCA                                    |                                            |
| Papeis Entrados                                                                                                    | (Civel)                   | Sin                                     | Sala 1 1                                                           | go (acesso não público)                                                                                    |                                                                                                    | Ana Oristina Harr                          | tins                                                                                                    | Aguanda inicio                           |                                            |
| Conclusões Para Cumprir                                                                                                    |                           | Sec                                     | Seta 1.2                                                           | -                                                                                                    |                                                                                                    | Carla Calla Marca                          | -                                                                                                    | Access in the                            |                                            |
| Vistas Para Cumprir                                                                                                    | - drive                   | F. 2                                    | Sala 1.4                                                           |                                                                                                    |                                                                                                    | Long Song Hong                             |                                                                                                    |                                          |                                            |
| - Atos AE eara a Secretaria                                                                                                    | redore                    | s Sin a - Inst. Ce                      | entral - Sala 1.5                                                  |                                                                                                    |                                                                                                    | Sofia Catanna So                           | ousa Preitas                                                                                                    | Agendada                                 |                                            |
| Atos AE para Conclusão                                                                                                    |                           | see comercio -                          | Sola 1.7                                                           |                                                                                                    | -                                                                                                    |                                            | 1                                                                                                    |                                          |                                            |
| tão Processual Secretaria - Carlos Ferreira Castro (8.1.350) - Último Login em: 27-12-2024 16:1<br>Irbunal Judical da Comarca de Évora マ (武 マ ) (治 (2) (2) (2) (2) (2) (2) (2) (2) (2) (2)                                                                                                    | 4:05, IP: 10.72.4.23, PC: | VDI-CDGAJF4                             | Fim Referência                                                     | a Processo<br>7167 65/16.3TBETZ Processo Comun                                                             | Espécie                                                                                                    | Descritivo                                 | Unidade Org                                                                                                    | igânica  <br>Genérica Centro Form        | – Ø X<br>Magistrado                        |
| tão Processual Secretaria - Carlos Ferreira Castro (8.1.350) - Último Login em: 27-12-2024 16:1<br>Iribunal Judicial da Comarca de Évora - 🔝 - 💢 🐏 🐼 🏨 🕎<br>enda (30-12-2024)<br>Vasnas<br>Varmes (0)                                                                                                    | 4:05, IP: 10.72.4.23, PC: | VDI-CDGAJF4                             | Fim Referência<br>10:00                                            | a Processo<br>7167 65/16.3T8ETZ Processo Comun                                                             | Espécie<br>n ( )<br>Strontar para Excel<br>V Visualizar Processo                                                  | Descritivo                                 | Unidade Org<br>Estremoz - Južo C. (                                                                                           | gânica<br>Genérica Centro Form<br>00001  | — 🗗 🗙<br>Magistrado<br>nação - MJ Formando |
| tão Processual Secretaria - Carlos Ferreira Castro (8.1.350) - Último Login em: 27-12-2024 16:1<br>Irbunal Judical da Comarca de Évora - (2) - (2) (2) (2) (2) (2) (2) (2) (2) (2) (2)                                                                                                    | 4:05, IP: 10.72.4.23, PC: | VDI-CDGAJF4                             | Fim Referência<br>10:00                                            | a Processo<br>7167 65/16.3TBETZ Processo Comun                                                             | Espécie<br>n ( )<br>Subject a para Excel<br>Q Visualizar Processo<br>Regularizar Estado                           | Descritivo                                 | Unidade Orr<br>Estremoz - Juízo C. (<br>Diligência Realizada                                                                  | gânica<br>Genérica Centro Form<br>00001  | – 🗗 X<br>Magistrado<br>nação - MJ Formando |
| tão Processual Secretaria - Carlos Ferreira Castro [8.1.350] - Último Login em: 27-12-2024 16:1<br>Tribunal Judicial da Comarca de Évora - (武 - (武 聖 ② 動 恩<br>enda (30-12-2024)<br>Pastas<br>Vessoal (③)<br>Nigências Marcadas (〕<br>Nigências Marcadas Or Regularizar (〕)                                                                                                    | 4:05, IP: 10.72.4.23, PC: | VDI-CDGAJF4                             | Fim Referênce                                                      | a Processo<br>7167 65/16.3T8ETZ Processo Comun                                                             | Espécie<br>C Exportar para Excel<br>Visualizar Processo<br>Regularizar Estado<br>Listar por Processo Co           | Descritivo<br>anum (Tribunal Singular)     | Unidade Orr<br>Estremoz - Jubo C. (<br>Diligéncia Realizada<br>Dilinéncia Continua                                            | gânica<br>Genérica Centro Form<br>00001  | – 🗗 X<br>Magistrado<br>nação - MJ Formando |
| tão Processual Secretaria - Carlos Ferreira Castro (8.1.350) - Último Login em: 27-12-2024 16:1<br>Irbunal Judical da Comarca de Évora - (2, - (2), (2), (2), (2), (2), (2), (2), (2),                                                                                                    | 4:05, IP: 10.72.4.23, PC: | VDI-CDGAJF4                             | Fim Referência                                                     | a Processo<br>7167 65/16.3TBETZ Processo Comun                                                             | Espécie<br>Espécie<br>Esportar para Excel<br>Visualizar Processo<br>Regularizar Estado<br>Listar por: Processo Co | Descritivo<br>a<br>mum (Tribunal Singular) | Unidade Orr<br>Estremoz - Južo C. (<br>Diligência Realizada<br>Diligência Continua                                            | gânica<br>Genérica Centro Form<br>00001  | – 6 X<br>Magistrado<br>nação - MJ Formando |
| tão Processual Secretaria - Carlos Ferreira Castro (8.1.350) - Último Login em: 27-12-2024 16:1<br>Tribunal Judicial da Comarca de Évora - 🔝 - 💢 환 🖗 🏨 🖳<br>enda (30-12-2024)<br>Pastas<br>Vagencias Marcadas (1)<br>Nigências Marcadas (1)<br>Nigências Marcadas Por Regularizar (1)<br>Farefas (30-12-2024)                                                                                                    | 4:05, IP: 10.72.4.23, PC: | VDI-CDGAJF4                             | Fim Referênce                                                      | a Processo<br>7167 65/16.3T8ETZ Processo Comun                                                             | Espécie<br>(                                                                                                    | Descritivo<br>mum (Tribunal Singular)      | Unidade Orr<br>Estremoz - Južo C. G<br>Diligência Realizada<br>Diligência Adiada                                              | gânica<br>Genérica Centro Form<br>00001  | — 🗗 X<br>Magistrado<br>nação - MJ Formando |
| tão Processual Secretaria - Carlos Ferreira Castro (8.1.350) - Último Login em: 27-12-2024 16:1<br>Irbunal Judical da Comarca de Évora - (2, - (2), 2), 20 (0, - (2), 2)<br>enda (30-12-2024)<br>tessoal (0)<br>Varmes (0)<br>Nigôncias Marcadas (1)<br>Nigôncias Marcadas (1)<br>Nigôncias Marcadas Por Regularizar (1)<br>Tarefas (30-12-2024)<br>titvidades Pendentes                                                                                                    | 4:05, IP: 10.72.4.23, PC: | VDI-CDGAJF4                             | Fim Referência<br>10:00                                            | a Processo<br>7167 65/16.3TBETZ Processo Comun                                                             | Espécie<br>( )<br>Exportar para Excel<br>Visualizar Processo<br>Regularizar Estado<br>Listar por: Processo Co     | Descritivo<br>a<br>mum (Tribunal Singular) | Unidade Or<br>Estremoz - Južo C. (<br>Diligência Realizada<br>Diligência Adiada<br>Diligência Adiada                          | gânica<br>Genérica Centro Form<br>00001  | – Ø X<br>Magistrado<br>ração - MJ Formando |
| tão Processual Secretaria - Carlos Ferreira Castro (8.1.350) - Último Login em: 27-12-2024 16:1<br>ribunal Judicial da Comarca de Évora - 20 20 20 20 20 20 20 20 20 20 20 20 20                                                                                                    | 4:05, IP: 10.72.4.23, PC: | VDI-CDGAJF4                             | Fim Referênce                                                      | a Processo<br>7167 65/16.3T8ETZ Processo Comun                                                             | Espécie<br>(                                                                                                    | Descritivo<br>mum (Tribunal Singular)      | Unidade Orr<br>Estremoz - Južo C. G<br>Diligéncia Realizada<br>Diligéncia Adiada<br>Diligéncia Anulada                        | gânica Centro Form<br>O0001              | – 0 X<br>Magistrado<br>ração - MJ Formando |
| tão Processual Secretaria - Carlos Ferreira Castro (8.1.350) - Útimo Login em: 27-12-2024 16:1<br>Tribunal Judicial da Comarca de Évora - 🔐 - 🛱 🏠 🖗<br>Pastas<br>essoal (0)<br>Narmes (0)<br>Dilgências Marcadas (1)<br>Dilgências Marcadas Por Regularizar (1)<br>farefas (30-12-2024)<br>tivisdades Pendentes<br>E-Abrir conclusão (10)<br>Anomalo Meñezea (10)                                                                                                    | 4:05, IP: 10.72.4.23, PC: | VDI-CDGAJF4                             | Fim Referência<br>10:00                                            | a Processo<br>7167 65/16.3TBETZ Processo Comun                                                             | Espécie<br>( )<br>Exportar para Excel<br>Visualizar Processo<br>Regularizar Estado<br>Listar por: Processo Co     | Descritivo<br>a<br>mum (Tribunal Singular) | Unidade Orr<br>Estremoz - Južo C. (<br>Diligência Reslizada<br>Diligência Continua<br>Diligência Adiada<br>Diligência Anulada | gânica Centro Form<br>00001              | – Ø X<br>Magistrado<br>ração - MJ Formando |
| tão Processual Secretaria - Carlos Ferreira Castro (8.1.350) - Último Login em: 27-12-2024 16:1<br>ribunal Judicial da Comarca de Évora - 20 20 20 20 20 20 20 20 20 20 20 20 20                                                                                                    | 4:05, IP: 10.72.4.23, PC: | VDI-CDGAJF4                             | Fim Referênce                                                      | a Processo<br>7167 65/16.3T8ETZ Processo Comun                                                             | Espécie<br>(                                                                                                    | Descritivo<br>mum (Tribunal Singular)      | Unidade Orr<br>Estremoz - Južo C. G<br>Diligéncia Realizada<br>Diligéncia Continua<br>Diligéncia Anulada                      | gânica Genérica Centro Form<br>00001     | – 0 X<br>Magistrado<br>ração - MJ Formando |
| tão Processual Secretaria - Carlos Ferreira Castro (8.1.350) - Útimo Login em: 27-12-2024 16:1<br>Tribunal Judicial da Comarca de Évora - 20 Pastas<br>enda (30-12-2024)<br>vessoal (0)<br>Jagências Marcadas (1)<br>Jigências Marcadas (2)<br>Jigências Marcadas Por Regularizar (1)<br>Tarefas (30-12-2024)<br>tividados Pendentes<br>E- Abir Conclusão (10)<br>- Agendar Digências (13)<br>- Analard distribução (11)                                                                                                    | 4:05, IP: 10.72.4.23, PC: | VDI-CDGAJF4                             | Fim Referênce                                                      | a Processo /<br>7167 65/16.3TBETZ Processo Comun                                                           | Espécie<br>( Espécie<br>Visualizar Processo<br>Regularizar Estado<br>Listar por: Processo Co                      | Descritivo<br>a<br>mum (Tribunal Singular) | Unidade Orr<br>Estremoz - Južo C. G<br>Diligéncia Realizada<br>Diligéncia Adiada<br>Diligéncia Anulada                        | rgânica Centro Form<br>O0001             | — 🗗 X<br>Magistrado<br>nação - MJ Formando |
| tão Processual Secretaria - Carlos Ferreira Castro (8.1.350) - Último Login em: 27-12-2024 16:1<br>ribunal Judicial da Comarca de Évora - 20 20 20 20 20 20 20 20 20 20 20 20 20                                                                                                    | 4:05, IP: 10.72.4.23, PC: | VDI-CDGAJF4                             | Fim i Referênce                                                    | a Processo<br>7167 65/16.3T8ETZ Processo Comun                                                             | Espécie<br>C Suportar para Excel<br>Visualizar Processo<br>Regularizar Estado<br>Listar por: Processo Co          | mum (Tribunal Singular)                    | Unidade Orr<br>Estremoz - Južo C. O<br>Diligéncia Realizada<br>Diligéncia Continua<br>Diligéncia Anulada                      | gânica Genérica Centro Form<br>00001     | – 0 X<br>Magistrado<br>nação - MJ Formando |
| tão Processual Secretaria - Carlos Ferreira Castro (8.1.350) - Útimo Login em: 27-12-2024 16:1<br>Tribunal Judicial da Comarca de Évora - 20 Pastas<br>Pastas<br>Pas | 4:05, IP: 10.72.4.23, PC: | VDI-CDGAJF4                             | Fim Referênce<br>10:00 5 7                                         | a Processo<br>7167 65/16.3TBETZ Processo Comun                                                             | Espécie<br>( Espécie<br>Visualizar Processo<br>Regularizar Estado<br>Listar por: Processo Co                      | Descritivo<br>mum (Tribunal Singular)      | Unidade Orr<br>Estremoz - Južo C. G<br>Diligéncia Realizada<br>Diligéncia Continua<br>Diligéncia Adiada<br>Diligéncia Anulada | rgânica<br>Genérica Centro Form<br>00001 | — 🗗 X<br>Magistrado<br>nação - MJ Formando |
| tão Processual Secretaria - Carlos Ferreira Castro (8.1.350) - Último Login em: 27-12-2024 16:1<br>ribunal Judicial da Comarca de Évora - 20 20 20 20 20 20 20 20 20 20 20 20 20                                                                                                    | 4:05, IP: 10.72.4.23, PC: | VDI-CDGAJF4                             | Fim Referênce<br>10:00 2                                           | a Processo<br>7167 65/16.3 TBETZ Processo Comun<br>5 Diligências                                           | Espécie<br>C Proortar para Excel<br>Visualizar Processo<br>Regularizar Estado<br>Listar por: Processo Co          | mum (Tribunal Singular)                    | Unidade Orr<br>Estremoz - Južo C. (<br>Diligéncia Realizada<br>Diligéncia Continua<br>Diligéncia Adiada<br>Diligéncia Anulada | rgânica Centro Form<br>O00001            | – 0 X<br>Magistrado<br>nação - MJ Formando |
| tão Processual Secretaria - Carlos Ferreira Castro (8.1.350) - Útimo Login em: 27-12-2024 16:1<br>Tribunal Judicăl da Comarca de Évora - 2 2 2 2 2 2 2 2 2 2 2 2 2 2 2 2 2 2                                                                                                    | 4:05, IP: 10.72.4.23, PC: | VDI-CDGAJF4                             | Fim Referênce<br>10:00 2 7                                         | a Processo<br>7167 65/16.3T8ETZ Processo Comun<br>Diligências                                              | Espécie<br>(<br>Esportar para Excel<br>Visualizar Processo<br>Regularizar Estado<br>Listar por: Processo Co       | mum (Tribunal Singular)                    | Unidade Orr<br>Estremoz - Južo C. G<br>Diligéncia Realizada<br>Diligéncia Continua<br>Diligéncia Adiada<br>Diligéncia Anulada | rgânica<br>Genérica Centro Form<br>00001 | — D X<br>Magistrado<br>nação - MJ Formando |
| tão Processual Secretaria - Carlos Ferreira Castro (8.1.350) - Último Login em: 27-12-2024 16:<br>Trbunal Judicial da Comarca de Évora - 20 20 20 20 20 20 20 20 20 20 20 20 20                                                                                                    | 4:05, IP: 10.72.4.23, PC: | VDI-CDGAJF4                             | Fm Referênce<br>10:00 2                                            | Processo<br>167 65/16.3 TBETZ Processo Comun<br>Spiligências                                               | Espécie<br>C Exportar para Excel<br>Visualizar Processo<br>Regularizar Estado<br>Listar por: Processo Co          | Descritivo<br>mum (Tribunal Singular)      | Unidade Orr<br>Estremoz - Južo C. (<br>Diligência Realizada<br>Diligência Continua<br>Diligência Adiada<br>Diligência Anulada | gânica Genérica Centro Form<br>00001     | – 0 X<br>Magistrado<br>nação - MJ Formando |
| tão Processual Secretaria - Carlos Ferreira Castro (8.1.350) - Útimo Login em: 27-12-2024 16:1<br>Tribunal Judicial da Comarca de Évora - 20 Pastas<br>enda (30-12-2024)<br>Pessoal (0)<br>Harmes (0)<br>Nigências Marcadas (1)<br>Nigências Marcadas Por Regularizar (1)<br>Tarefas (30-12-2024)<br>titvidades Pendentes<br>- Abrir conclusão (10)<br>- Analear dispência (13)<br>- Analear documento entrado (4)<br>- Analear documento entrado (4)<br>- Atos contabísticos (90)<br>- Atos contabísticos (90)<br>- Atos contabísticos (90)<br>- Atos do exequente (1)<br>- Arteiro (400)                                                                                                    | 4:05, IP: 10.72.4.23, PC: | VDI-CDGAJF4                             | Fim Referênce<br>10:00 Referênce<br>Regularização de               | a Processo<br>7167 65/16.3T8ETZ Processo Comun<br>Diligências                                              | Espécie<br>C Espécie<br>Visualizar Processo<br>Regularizar Estado<br>Listar por: Processo Co                      | Descritivo                                 | Unidade Orr<br>Estremoz - Južo C. G<br>Diligéncia Realizada<br>Diligéncia Adiada<br>Diligéncia Adiada<br>Diligéncia Anulada   | gânica<br>Genérica Centro Form<br>00001  | – Ø X<br>Magistrado<br>ração - MJ Formando |
| tão Processual Secretaria - Carlos Ferreira Castro (8.1.350) - Útimo Login em: 27-12-2024 16:1<br>ribunal Judicial da Comarca de Évora - 2, 2, 2, 2, 2, 2, 2, 2, 2, 2, 2, 2, 2,                                                                                                    | 4:05, IP: 10.72.4.23, PC: | VDI-CDGAJF4                             | Fm Referênce<br>10:00 2 7                                          | Processo<br>167 65/16.3TBETZ Processo Comun<br>Diligências<br>ize as diligências que já foram efect        | Espécie<br>C Exportar para Excel<br>V Visualizar Processo<br>Regularizar Estado<br>Listar por: Processo Co        | Descritivo<br>mum (Tribunal Singular)      | Unidade Orr<br>Estremoz - Južo C. (J<br>Diligência Realizada<br>Diligência Adiada<br>Diligência Anulada                       | gânica Centro Form<br>00001              | — 🗗 X<br>Magistrado<br>nação - MJ Formando |
| ilio Processual Secretaria - Carlos Ferreira Castro (8.1.350) - Útimo Login em: 27-12-2024 16:1<br>ribunal Judical da Comarca de Évora - 2 2 2 2 2 2 2 2 2 2 2 2 2 2 2 2 2 2                                                                                                    | 4:05, IP: 10.72.4.23, PC: | VDI-CDGAJF4                             | Fin Referênce<br>10:00 a Por favor regulari                        | a Processo<br>7167 65/16.3T8ETZ Processo Comun<br>Diligências<br>ize as diligências que já foram efect     | Espécie<br>C Espécie<br>Visualizar Processo<br>Regularizar Estado<br>Listar por: Processo Co                      | Descritivo                                 | Unidade Orr<br>Estremoz - Južo C. G<br>Diligéncia Realizada<br>Diligéncia Adiada<br>Diligéncia Adiada<br>Diligéncia Anulada   | gânica<br>Genérica Centro Form<br>00001  | – 0 X<br>Magistrado<br>ração - MJ Formando |
| talo Processual Secretaria - Carlos Ferreira Castro (8.1.350) - Útimo Login em: 27-12-2024 16:1 Tribunal Judical da Comarca de Évora - 2 2 2 2 2 2 2 2 2 2 2 2 2 2 2 2 2 2                                                                                                    | 4:05, IP: 10.72.4.23, PC: | VDI-CDGAJF4                             | Fm Referênce<br>10:00 2 7                                          | a Processo<br>7167 65/16.3TBETZ Processo Comun<br>Diligências<br>ize as diligências que já foram efect     | Espécie<br>C Espécie<br>Visualizar Processo<br>Regularizar Estado<br>Listar por: Processo Co                      | mum (Tribunal Singular)                    | Unidade Orr<br>Estremoz - Južo C. G<br>Diligência Realizada<br>Diligência Adiada<br>Diligência Adiada<br>Diligência Anulada   | rgânica Genérica Centro Form<br>00001    | — 🗗 X<br>Magistrado<br>nação - MJ Formando |
| tão Processual Secretaria - Carlos Ferreira Castro (8.1.350) - Útimo Login em: 27-12-2024 16:1 Tribunal Judicăl da Comarca de Évora - 20 20 20 20 20 20 20 20 20 20 20 20 20                                                                                                    | 4:05, IP: 10.72.4.23, PC: | VDI-CDGAJF4                             | Fm Referênce<br>10:00 a Referênce<br>20:00 a Referênce<br>7        | a Processo<br>7167 65/16.3TBETZ Processo Comun<br>Diligências<br>ize as diligências que já foram efect     | Espécie<br>C Espécie<br>Visualizar Processo<br>Regularizar Estado<br>Listar por: Processo Co                      | mum (Tribunal Singular)                    | Unidade Orr<br>Estremoz - Južo C. G<br>Diligéncia Realizada<br>Diligéncia Adiada<br>Diligéncia Adiada<br>Diligéncia Anulada   | gânica<br>Genérica Centro Form<br>00001  | – 0 X<br>Magistrado<br>ração - MJ Formando |
| talo Processual Secretaria - Carlos Ferreira Castro (8.1.350) - Útimo Login em: 27-12-2024 16:1 Tribunal Judicial da Comarca de Évora - 1, 2, 1, 2, 1, 2, 2, 2, 2, 2, 2, 2, 2, 2, 2, 2, 2, 2,                                                                                                    | 4:05, IP: 10.72.4.23, PC: | VDI-CDGAJF4                             | Fim Referênce<br>10:00 3<br>Regularização de<br>Por favor regulari | a Processo<br>7167 65/16.3TBETZ Processo Comun<br>Diligências<br>ize as diligências que já foram efect     | Espécie<br>( Espécie<br>Vitualizar Processo<br>Regularizar Estado<br>Listar por: Processo Co                      | mum (Tribunal Singular)                    | Unidade Orr<br>Estremoz - Južo C. G<br>Diligéncia Realizada<br>Diligéncia Adiada<br>Diligéncia Anulada                        | rgânica<br>Genérica Centro Form<br>00001 | — 🗗 X<br>Magistrado<br>nação - MJ Formando |
| tão Processual Secretaria - Carlos Ferreira Castro (8.1.350) - Útimo Login em: 27-12-2024 16:1 Tribunal Judicăl da Comarca de Évora - 2, 2, 2, 2, 2, 2, 2, 2, 2, 2, 2, 2, 2,                                                                                                    | 4:05, IP: 10.72.4.23, PC: | VDI-CDGAJF4                             | Fin l Referênce<br>10:00 2 7                                       | a Processo<br>7167 65/16.3TBETZ Processo Comun<br>Diligências<br>ize as diligências que já foram efect     | Espécie<br>C Espécie<br>Visualizar Processo<br>Regularizar Estado<br>Listar por: Processo Co                      | mum (Tribunal Singular)                    | Unidade Orr<br>Estremoz - Južo C. G<br>Diligéncia Realizada<br>Diligéncia Adiada<br>Diligéncia Adiada<br>Diligéncia Anulada   | gânica Centro Form<br>00001              | - 0 X<br>Magistrado<br>nação - MJ Formando |
| tão Processual Secretaria - Carlos Ferreira Castro (8.1.350) - Útimo Login em: 27-12-2024 16:1<br>Tribunal Judicăl da Comarca de Évora - 20 10 20 20 20 20 20 20 20 20 20 20 20 20 20                                                                                                    | 4:05, IP: 10.72.4.23, PC: | VDI-CDGAJF4                             | Fim Referênce<br>10:00 3 7                                         | a Processo<br>7167 65/16.3TBETZ Processo Comun<br>Diligências<br>ize as diligências que já foram efect     | Espécie<br>C Exportar para Excel<br>Visualizar Processo<br>Regularizar Estado<br>Listar por: Processo Co          | mum (Tribunal Singular)                    | Unidade Orr<br>Estremoz - Južo C. G<br>Diligéncia Reslizada<br>Diligéncia Adiada<br>Diligéncia Adiada<br>Diligéncia Anulada   | rgânica<br>Genérica Centro Form<br>00001 | — 🗗 X<br>Magistrado<br>nação - MJ Formando |
| tão Processual Secretaria - Carlos Ferreira Castro (8.1.350) - Último Login em: 27-12-2024 16:<br>ribunal Judicial da Comarca de Évora - 2, 2, 2, 2, 2, 2, 2, 2, 2, 2, 2, 2, 2,                                                                                                    | 4:05, IP: 10.72.4.23, PC: | VDI-CDGAJF4                             | Pin l Referênce<br>10:00 2 7                                       | a Processo<br>7167 65/16.3 TBETZ Processo Comun<br>Diligências<br>ize as diligências que já foram efect    | Espécie<br>C Espécie<br>Visualizar Processo<br>Regularizar Estado<br>Listar por: Processo Co                      | mum (Tribunal Singular)                    | Unidade Orr<br>Estremoz - Južo C. O<br>Diligéncia Continua<br>Diligéncia Continua<br>Diligéncia Anulada                       | gânica Gentro Form<br>00001              | — 🗗 X<br>Magistrado<br>nação - MJ Formando |
| tão Processual Secretaria - Carlos Ferreira Castro (8.1.350) - Útimo Login em: 27-12-2024 16:1<br>Tribunal Judicăl da Comarca de Évora - 2 2 2 2 2 2 2 2 2 2 2 2 2 2 2 2 2 2                                                                                                    | 4:05, IP: 10.72.4.23, PC: | VDI-CDGAJF4                             | Fim Referênce<br>10:00 8 7                                         | a Processo<br>7167 65/16.3T8ETZ Processo Comun<br>: Diligências<br>ize as diligências que já foram efect   | Espécie<br>C Espórtar para Excel<br>Visualizar Processo<br>Regularizar Estado<br>Listar por: Processo Co          | mum (Tribunal Singular)                    | Unidade Orr<br>Estremoz - Južo C. G<br>Diligéncia Realizada<br>Diligéncia Adiada<br>Diligéncia Adiada<br>Diligéncia Anulada   | rgânica<br>Genérica Centro Form<br>00001 | – O X<br>Magistrado<br>nação - MJ Formando |
| tão Processual Secretaria - Carlos Ferreira Castro (8.1.350) - Útimo Login em: 27-12-2024 16:1<br>Tribunal Judical da Comarca de Évora - 2 2 2 2 2 2 2 2 2 2 2 2 2 2 2 2 2 2                                                                                                    | 4:05, IP: 10.72.4.23, PC: | VDI-CDGAJF4                             | Fm   Referênce<br>10:00 3                                          | a Processo 1<br>7167 65/16.3TBETZ Processo Comun<br>: Diligências<br>ize as diligências que já foram efect | Espécie<br>C Espécie<br>Visualizar Processo<br>Regularizar Estado<br>Listar por: Processo Co                      | mum (Tribunal Singular)                    | Unidade Orr<br>Estremoz - Južo C. G<br>Diligência Realizada<br>Diligência Adiada<br>Diligência Anulada                        | gânica<br>Genérica Centro Form<br>00001  | — O X<br>Magistrado<br>nação - MJ Formando |
| tão Processual Secretaria - Carlos Ferreira Castro (8.1.350) - Útimo Login em: 27-12-2024 16:1<br>Tribunal Judicial da Comarca de Évora - 2 2 2 2 2 2 2 2 2 2 2 2 2 2 2 2 2 2                                                                                                    | 4:05, IP: 10.72.4.23, PC: | VDI-CDGAJF4                             | Fin Referênce<br>10:00 3 7                                         | a Processo<br>7167 65/16.3T8ETZ Processo Comun<br>Diligências<br>ize as diligências que já foram efect     | Espécie<br>C Espécie<br>Visualizar Processo<br>Regularizar Estado<br>Listar por: Processo Co                      | mum (Tribunal Singular)                    | Unidade Orr<br>Estremoz - Južo C. G<br>Diligéncia Realizada<br>Diligéncia Adiada<br>Diligéncia Adiada<br>Diligéncia Anulada   | gânica<br>Genérica Centro Form<br>00001  | – D X<br>Magistrado<br>nação - MJ Formando |
| tão Processual Secretaria - Carlos Ferreira Castro (8.1.350) - Útimo Login em: 27-12-2024 16:1 Tribunal Judicial da Comarca de Évora - 2 2 2 2 2 2 2 2 2 2 2 2 2 2 2 2 2 2                                                                                                    | 4:05, IP: 10.72.4.23, PC: | VDI-CDGAJF4                             | Fm Referênce<br>10:00 3                                            | a Processo<br>7167 65/16.3TBETZ Processo Comun<br>Diligências<br>ize as diligências que já foram efect     | Espécie<br>C Espécie<br>Visualizar Processo<br>Regularizar Estado<br>Listar por: Processo Co                      | mum (Tribunal Singular)                    | Unidade Orr<br>Estremoz - Južo C. G<br>Diligéncia Realizada<br>Diligéncia Adiada<br>Diligéncia Anulada                        | rgânica Genérica Centro Form<br>00001    | — 🗗 X<br>Magistrado<br>nação - MJ Formando |
| ão Processual Secretaria - Carlos Ferreira Castro (8.1.350) - Último Login em: 27-12-2024 16:1<br>ribunal Judical da Comarca de Évora • 2 + 2 + 2 + 2 + 2 + 2 + 2 + 2 + 2 + 2                                                                                                    | 4:05, IP: 10.72.4.23, PC: | VDI-CDGAJF4                             | Fin Referênce<br>10:00 3                                           | a Processo<br>7167 65/16.3T8ETZ Processo Comun<br>: Diligências<br>ize as diligências que já foram efect   | Espécie<br>C Espécie<br>Visualizar Processo<br>Regularizar Estado<br>Listar por: Processo Co                      | mum (Tribunal Singular)                    | Unidade Orr<br>Estremoz - Južo C. G<br>Diligéncia Realizada<br>Diligéncia Adiada<br>Diligéncia Adiada<br>Diligéncia Anulada   | gânica<br>Genérica Centro Form<br>00001  | – D X<br>Magistrado<br>nação - MJ Formando |

### **PROCEDIMENTOS NO SITAF**

| Criar novo                |                         |              |
|---------------------------|-------------------------|--------------|
|                           |                         |              |
| Agendar audiência/evento  |                         |              |
| Tipo de Diligência        | Audiência de Julgamento |              |
| Processo anterior a 2004? |                         |              |
| Nº de Processo            | 702/19.8BEFR2           | - <b>M M</b> |
| Capacidade                | 20                      |              |
| Data da audiência         | 19/06/2019              | III + 🖉      |
| Sala de Audiência         | Escolher                |              |
| Horário                   | Sala 3.1<br>Sala 3.2    | $\checkmark$ |
| Pública?                  | Sala 3.3                |              |
| Aproveitamento de Prova?  | Sala 3.4<br>Sala 3.5    |              |
| -                         | Sala 3.7                |              |

Nos tribunais administrativos e fiscais, no Sistema de Informação dos Tribunais Administrativos e Fiscais – SITAF, quando o juiz designa a data da diligência, o oficial de justiça, para proceder às notificações deve, previamente, proceder ao agendamento da diligência no menu **"Agenda Tribunal"--> "Criar Novo"**.

No momento do agendamento, é logo indicada a sala onde a diligência será realizada. Esta informação será, depois, apresentada nos ecrãs informativos existentes no tribunal.

Criar Audiência

# Estado da diligência

Quando é feito o agendamento da diligência, o seu estado passa de modo automático para "Agendada". Os estados "Adiada", "Cancelada" e "Aguarda Início" devem ser inseridos manualmente pelo oficial de justiça. Uma vez que as atualizações dos estados são apresentadas nos ecrãs do balcão de atendimento, é crítico que os estados inseridos manualmente sejam atualizados em tempo real.

| mitação    | Registos           | Documentos     | Processos     | Intervenient | es   Tabela Tribuna | I Agenda Tri           | ibunal | Certidão ele | trónica   Ma | nutenção     I | nformações |            |        |              |        | -          |      |
|------------|--------------------|----------------|---------------|--------------|---------------------|------------------------|--------|--------------|--------------|----------------|------------|------------|--------|--------------|--------|------------|------|
| ocê está a | iqui: Agenda Ti    |                |               |              |                     | Salas »<br>Audiência/E | Evento | » Pecquica e | Gestão       |                |            |            |        |              |        |            | v4   |
|            |                    |                |               |              |                     |                        |        | Criar novo   | Gestav       |                |            |            |        |              |        |            |      |
| esquisa    | a e Gestão         |                |               |              |                     |                        |        |              |              |                |            |            |        |              |        |            |      |
|            |                    |                |               |              |                     |                        |        |              |              |                |            |            |        |              |        |            |      |
| Audiê      | ència/Evento       |                |               |              |                     |                        |        |              |              |                |            |            |        |              |        |            |      |
| Ti         | po de              | Audiência de   | Julgamento    |              |                     |                        |        |              |              |                |            |            |        |              |        |            |      |
| DI         | de Drocesso        | ·              |               |              | N. CANDA            |                        |        |              |              |                | Ano        | 2019       |        | ~            |        |            |      |
| Da         | ata da             | ·              |               | 1000° 000    |                     |                        |        |              |              |                | Mēs        | Junho      |        | ~            |        |            |      |
| Au         | udiência           | De 19/06/20    | 19 🔳 🥢        | a 19/06/2019 | 💷 • 🧷               |                        |        |              |              |                | <          | jur        | nho de | 2019         |        | >          |      |
| Ju         | iz:                | Escolher       |               |              |                     | ~                      |        |              |              |                | seg        | ter qua    | qui    | sex          | sáb    | dom        |      |
| Ma         | atéria             | Escolher       |               |              |                     | ~                      |        |              |              |                | 3          | 4 5        | 6      | 7            | 8      | 2          |      |
| Es         | spécie             | Escolher       |               |              |                     | ~                      |        |              |              |                | 10         | 11 12      | 13     | 14           | 15     | 16         |      |
| Mi         | in. Público        | Escolher       |               |              |                     | ~                      |        |              |              |                | 17         | 18 19      | 20     | 21           | 22     | 23         |      |
| Ur         | nida de<br>roânica | Escolher       |               |              |                     | ~                      |        |              |              |                | 24         | 25 26      | 27     | 28           | 29     | 30         |      |
| Sa         | ala de             | Escolber       |               |              |                     |                        |        |              |              |                | 1          | 2 3        | 4      | 5            | 6      | 7          |      |
| Au         | udiência           | Leondo do      |               |              |                     |                        |        |              |              |                | Carre      | egue no di | a que  | quers        | elecci | onar.      |      |
| Es         | stado              | Agendada       |               |              |                     | <b>•</b>               |        |              |              |                |            |            |        |              |        |            |      |
|            |                    |                |               |              |                     |                        |        |              |              |                |            |            |        |              |        |            |      |
| Pesqu      | iisar Lim          | par            |               |              |                     |                        |        |              |              |                |            |            |        |              | Cria   | ar audiênc | ia – |
|            |                    |                |               |              |                     |                        |        |              |              |                |            |            |        |              |        |            |      |
| Audiên     | ncias/Eventos:     |                |               |              |                     |                        |        |              |              |                |            |            |        |              |        |            |      |
|            |                    |                |               |              |                     |                        |        |              |              |                |            |            |        |              |        |            |      |
|            |                    |                |               |              |                     |                        |        |              |              |                | ( )        | Descarre   | gar Ap | licação      | de Re  | produção   |      |
| A ta       | abela abaixo a     | presenta os re | sultados da p | esquisa.     |                     |                        |        |              |              |                |            |            |        |              | _      | _          |      |
|            | Nº Processo/       | / Evento       | Data da Au    | diência      | Horário             | Juiz Titular           | MP     | Estado       | Reproduzir   | Reagendar      | Cancelar   | Realiza da | Ag     | nicio        | Pre    | esenças    |      |
|            | 702/19.8B          | EFR2           | 19/06/2019    | 09:00:00     | 09H:00 - 17H:00     | Juiz 2                 |        | Agendada     |              |                | · · · · ·  |            |        | $\checkmark$ |        | 1          |      |
|            | 703/19.6B          | EFR2           | 19/06/2019    | 09:00:00     | 09H:00 - 17H:00     | Juiz 1                 |        | Agendada     |              |                |            |            |        |              |        | 1          |      |
|            |                    |                |               |              |                     |                        |        |              |              |                |            |            |        |              |        |            |      |

# Estado da diligência

O estado "Em curso" é apresentado de modo automático, quando, na sala de audiências, se dá início à gravação da diligência na aplicação de gravação. Ao terminar a gravação, depois de encerrada a audiência, o estado passa a ser "Realizada" e o áudio da diligência fica logo disponível para consulta pelas partes do processo, magistrados e secretaria, na coluna "Reproduzir".

|           |            |                                                 |           | 6        | Descarreg | <u>jar Aplicação c</u> | <u>le Reprodução</u> |
|-----------|------------|-------------------------------------------------|-----------|----------|-----------|------------------------|----------------------|
| Estado    | Reproduzir | Importação<br>do Registo<br>de Meio de<br>Prova | Reagendar | Cancelar | Realizada | Aguarda<br>Inicio      | Presenças            |
| Realizada | .↓         | ÷                                               |           |          |           |                        | L                    |
| Cancelada |            | <b>→</b>                                        |           | X        |           |                        | 1                    |

# Estado da diligência - Gestão das presenças

Antes de efetuar a chamada junto à sala de audiências, o oficial de justiça deve confirmar, no menu "Agenda Tribunal"--> "Pesquisa e Gestão" ou no processo, no separador "Audiências", quais os intervenientes que já estão presentes no tribunal e que se identificaram junto do balcão de atendimento. Para o efeito, devem aceder à opção "Presenças".

Esta informação também é disponibilizada aos magistrados, o que permite agilizar a comunicação com a secretaria antes do início da diligência.

| A tabela abaixo apresenta os resultados da pesquisa. |                     |                 |              |    |          |            |           |              |           |                   |           |  |  |
|------------------------------------------------------|---------------------|-----------------|--------------|----|----------|------------|-----------|--------------|-----------|-------------------|-----------|--|--|
| Nº Processo/Evento                                   | Data da Audiência   | Horário         | Juiz Titular | мр | Estado   | Reproduzir | Reagendar | Cancelar     | Realizada | Aguarda<br>Inicio | Presenças |  |  |
| 702/19.8BEFR2                                        | 19/06/2019 09:00:00 | 09H:00 - 17H:00 | Juiz 2       |    | Agendada |            | ·         | $\sim$       |           | $\sim$            | 1         |  |  |
| 703/19.6BEFR2                                        | 19/06/2019 09:00:00 | 09H:00 - 17H:00 | Juiz 1       |    | Agendada |            |           | $\checkmark$ |           | $\sim$            | 1         |  |  |

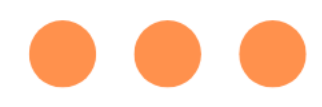

# Estado da diligência - Gestão das Presenças

Ao aceder ao ecrã de gestão das presenças, no SITAF, é possível verificar quem já está presente e, também, proceder ao check in ou check out manual dos intervenientes na diligência.

Para efetuar o check in ou check out manual, terá de ser inserida, na linha referente ao interveniente, a data e a hora. É necessário deixar um espaço entre a data e a hora.

| Testemunha       DGAJ Testefinal Réu       Idd/M//yyyy HH:mm       Idd/M//yyyy HH:mm       Atualizar Preseng         Testemunha       Fádl - Fornecedores Açoreanos de Comércio e Indústria, Ld <sup>a</sup> Idd/M//yyyy HH:mm       Idd/M//yyyy HH:mm       Atualizar Preseng         Mandatário       Dr(a). A Barata       Idd/M//yyyy HH:mm       Idd/M//yyyy HH:mm       Atualizar Preseng         Mandatário       Dr(a). Adelaide Cabaço Tavares       Idd/M//yyyy HH:mm       Idd/M//yyyy HH:mm       Atualizar Preseng         Mandatário       Dr(a). Adelaide Cabaço Tavares       Idd/M//yyyy HH:mm       Idd/M//yyyy HH:mm       Atualizar Preseng         Mandatário       Dr(a). Adelaide Cabaço Tavares       Idd/M//yyyy HH:mm       Idd/M//yyyy HH:mm       Atualizar Preseng         Mandatário       Dr(a). Adelaide Cabaço Tavares       Idd/M//yyyy HH:mm       Idd/M//yyyy HH:mm       Atualizar Preseng         Mandatário       Dr(a). José do Nascimento Matias       Idd/M//yyy HH:mm       Idd/M//yyy HH:mm       Atualizar Preseng         Mandatário       Dr(a). Luís Filipe Carvalho       Idd/M//yyy HH:mm       Idd/M//yyy HH:mm       Idd/M//yyy HH:mm       Atualizar Preseng         Mandatário       Dr(a). Luís Filipe Carvalho       Idd/M//yyy HH:mm       Idd/M//yyy HH:mm       Idd/M//yyy HI:mm       Idd/M//yyy HI:mm       Idd/M//yyy HI:mm       Idd/M//yyy HI:mm       Idd/M//yyy HI                                                                                       | Testemunha            | DGAJ Teste - testemunha 1                                      |   | dd/MM/yyyy HH:mm |   | dd/MM/yyyy HH:mm | ]                    | Atualizar Presença |
|----------------------------------------------------------------------------------------------------|-----------------------|----------------------------------------------------------------|---|------------------|---|------------------|----------------------|--------------------|
| Testemunha       Fádl - Fornecedores Açoreanos de Comércio e Indústria, Ldª       idd/M/yyyy HH:mm       idd/M/lyyyy HH:mm       idd/M/lyyy HH:mm       idd/M/lyyy HH:mm       idd/M/lyyy HI:mm       idd/M/l | Testemunha            | DGAJ Testefinal Réu                                            |   | dd/MM/yyyy HH:mm |   | dd/MM/yyyy HH:mm | ]                    | Atualizar Presença |
| Mandatário       Dr(a). A Barata       dd/M.M/yyyy HH:mm       dd/M.M/yyyy HH:mm       Atualizar Presenç         Mandatário       Dr(a). Adelaide Cabaço Tavares       dd/M.M/yyyy HH:mm       dd/M.M/yyyy HH:mm       Atualizar Presenç         Mandatário       Dr(a). ADV - Mandatario Teste       dd/M.M/yyyy HH:mm       dd/M.M/yyy HH:mm       Atualizar Presenç         Mandatário       Dr(a). José do Nascimento Matias       dd/M.M/yyy HH:mm       dd/M.M/yyy HH:mm       Atualizar Presenç         Mandatário       Dr(a). Luís Filipe Carvalho       dd/M.M/yyy HH:mm       dd/M.M/yyy HH:mm       Atualizar Presenç         Mandatário       Dr(a). Luís Filipe Carvalho       dd/M.M/yyy HH:mm       dd/M.M/yyy HH:mm       Atualizar Presenç         Testemunha       Telmo Miranda       I 3/05/2019 17:00       13/05/2019 17:05       999899-9549D1-CC581C       Atualizar Presenç         Autor       José Dias NIC       18/06/2019 12:28       18/06/2019 12:30       999899-9544B-CB039B       Atualizar Presenç         *      Escolher       *       *       18/06/2019 12:28       18/06/2019 12:30       999899-9544B-CB039B       Atualizar Presenç                                                                                                    | Testemunha            | Fácil - Fornecedores Açoreanos de<br>Comércio e Indústria, Ldª |   | dd/MM/yyyy HH:mm |   | dd/MM/yyyy-HH:mm | ]                    | Atualizar Presença |
| Mandatário       Dr(ª). Adelaide Cabaço Tavares       dd/M.//yyyy HH:mm       dd/M.//yyyy HH:mm       Atualizar Presenç         Mandatário       Dr(ª). ADV - Mandatario Teste       dd/M.//yyyy HH:mm       dd/M.//yyyy HH:mm       Atualizar Presenç         Mandatário       Dr(ª). José do Nascimento Matias       dd/M.//yyyy HH:mm       dd/M.//yyyy HH:mm       Atualizar Presenç         Mandatário       Dr(ª). Luís Filipe Carvalho       dd/M.//yyy HH:mm       dd/M.//yyy HH:mm       Atualizar Presenç         Mandatário       Dr(ª). Luís Filipe Carvalho       dd/M.//yyy HH:mm       dd/M.//yyy HH:mm       Atualizar Presenç         Testemunha       Telmo Miranda       I 3/05/2019 17:00       I 3/05/2019 17:05       999899-955449D1-CC5B1C       Atualizar Presenç         Autor       José Dias NIC       I 3/06/2019 12:28       I 3/06/2019 12:30       999899-95F44B-CBD39B       Atualizar Presenç         * Pessoal      Escolher       I       IIIIIIIIIIIIIIIIIIIIIIIIIIIIIIIIIIII                                                                                                    | Mandatário            | Dr(ª). A Barata                                                |   | dd/MM/yyyy HH:mm |   | dd/MM/yyyy HH:mm | ]                    | Atualizar Presença |
| Mandatário Dr(a). ADV - Mandatario Teste dd/M M/yyyy HH:mm dd/M M/yyyy HH:mm Atualizar Presenç   Mandatário Dr(a). José do Nascimento Matias dd/M M/yyyy HH:mm dd/M M/yyyy HH:mm Atualizar Presenç   Mandatário Dr(a). Luís Filipe Carvalho dd/M M/yyy HH:mm dd/M M/yyyy HH:mm Atualizar Presenç   Mandatário Dr(a). Luís Filipe Carvalho dd/M M/yyy HH:mm dd/M M/yyy HH:mm Atualizar Presenç   Testemunha Telmo Miranda I 3/05/2019 17:00 13/05/2019 17:05 999899-95549D1-CC581C Atualizar Presenç   Autor José Dias NIC I 8/06/2019 12:28 I 8/06/2019 12:30 999899-95F44B-CBD39B Atualizar Presenç                                                                                                    | Mandatário            | Dr(ª). Adelaide Cabaço Tavares                                 |   | dd/MM/yyyy HH:mm |   | dd/MM/yyyy HH:mm | ]                    | Atualizar Presença |
| Mandatário Dr(å). José do Nascimento Matias dd/MM/yyyy HH:mm dd/MM/yyyy HH:mm Atualizar Presence   Mandatário Dr(à). Luís Filipe Carvalho dd/MM/yyyy HH:mm dd/MM/yyyy HH:mm Atualizar Presence   Testemunha Telmo Miranda I 3/05/2019 17:00 13/05/2019 17:05 999899-9549D1-CC5BIC Atualizar Presence   Autor José Dias NIC I 8/06/2019 12:28 18/06/2019 12:30 999899-95F44B-CBD39B Atualizar Presence                                                                                                    | Mandatário            | Dr(ª). ADV - Mandatario Teste                                  |   | dd/MM/yyyy HH:mm |   | dd/MM/yyyy HH:mm | ]                    | Atualizar Presença |
| Mandatărio Dr(à). Luís Filipe Carvalho dd/M.M/yyyy HH:mm dd/M.M/yyyy HH:mm Atualizar Presenç   Testemunha Telmo Miranda I 3/05/2019 17:00 I 3/05/2019 17:05 999899-9549D1-CC5B1C Atualizar Presenç   Autor José Dias NIC I 8/06/2019 12:28 I 8/06/2019 12:30 999899-95F44B-CBD39B Atualizar Presenç                                                                                                    | Mandatário            | Dr(ª). José do Nascimento Matias                               |   | dd/MM/yyyy HH:mm |   | dd/MM/yyyy HH:mm | ]                    | Atualizar Presença |
| Testemunha Telmo Miranda I 3/05/2019 17:00 I 3/05/2019 17:05 999899-9549D1-CC5B1C Atualizar Present   Autor José Dias NIC I 8/06/2019 12:28 I 8/06/2019 12:30 999899-95F44B-CBD39B Atualizar Present                                                                                                    | Mandatário            | Dr(a). Luís Filipe Carvalho                                    |   | dd/MM/yyyy HH:mm |   | dd/MM/yyyy HH:mm | ]                    | Atualizar Presença |
| Autor       José Dias NIC       Is/06/2019 12:28       18/06/2019 12:30       999899-95F44B-CBD39B       Attailizar Presens         * Pessoa      Escolher       *       *       *       *       *       *       *       *       *       *       *       *       *       *       *       *       *       *       *       *       *       *       *       *       *       *       *       *       *       *       *       *       *       *       *       *       *       *       *       *       *       *       *       *       *       *       *       *       *       *       *       *       *       *       *       *       *       *       *       *       *       *       *       *       *       *       *       *       *       *       *       *       *       *       *       *       *       *       *       *       *       *       *       *       *       *       *       *       *       *       *       *       *       *       *       *       *       *       *       *       *       *       *       *                                                                                                    | Testemunha            | Telmo Miranda                                                  | 1 | 13/05/2019 17:00 | 1 | 13/05/2019 17:05 | 999899-9549D1-CC5B1C | Atualizar Presença |
| * Pessoa<br>(*)Escolher                                                                                                    | Autor                 | José Dias NIC                                                  | ~ | 18/06/2019 12:28 | 1 | 18/06/2019 12:30 | 999899-95F44B-CBD39B | Atualizar Presença |
| 2 (*)                                                                                                    | • Pessoa<br>(*)Escoll | her                                                            |   |                  |   |                  |                      |                    |

# Estado da diligência - Gestão das Presenças

No caso das testemunhas a apresentar, estas poderão não constar da lista de intervenientes do processo. No ecrã de "Presenças" é possível inserir o nome do interveniente, bem como a qualidade em que intervém na diligência. Ao clicar em "Registar Nova Pessoa", esta passará para a lista de intervenientes na diligência para efeitos de check in ou check out manual.

| Testemunha                 | DGAJ Teste - testemunha 1                                      |   | dd/MM/yyyy HH:mm |              | dd/MM/yyyy HH:mm | ]                    | Atualizar Presença |
|----------------------------|----------------------------------------------------------------|---|------------------|--------------|------------------|----------------------|--------------------|
| Testemunha                 | DGAJ Testefinal Réu                                            |   | dd/MM/yyyy HH:mm |              | dd/MM/yyyy HH:mm | ]                    | Atualizar Presença |
| Testemunha                 | Fácil - Fornecedores Açoreanos de<br>Comércio e Indústria, Ldª |   | dd/MM/yyyy HH:mm |              | dd/MM/yyyy HH:mm | ]                    | Atualizar Presença |
| Mandatário                 | Dr(ª). A Barata                                                |   | dd/MM/yyyy HH:mm |              | dd/MM/yyyy HH:mm | ]                    | Atualizar Presença |
| Mandatário                 | Dr(ª). Adelaide Cabaço Tavares                                 |   | dd/MM/yyyy HH:mm |              | dd/MM/yyyy HH:mm | ]                    | Atualizar Presença |
| Mandatário                 | Dr(ª). ADV - Mandatario Teste                                  |   | dd/MM/yyyy HH:mm |              | dd/MM/yyyy HH:mm | ]                    | Atualizar Presença |
| Mandatário                 | Dr(ª). José do Nascimento Matias                               |   | dd/MM/yyyy HH:mm |              | dd/MM/yyyy HH:mm | ]                    | Atualizar Presença |
| Mandatário                 | Dr(ª). Luís Filipe Carvalho                                    |   | dd/MM/yyyy HH:mm |              | dd/MM/yyyy HH:mm | ]                    | Atualizar Presença |
| Testemunha                 | Telmo Miranda                                                  | ~ | 13/05/2019 17:00 | ~            | 13/05/2019 17:05 | 999899-9549D1-CC5B1C | Atualizar Presença |
| Autor                      | José Dias NIC                                                  | ~ | 18/06/2019 12:28 | $\checkmark$ | 18/06/2019 12:30 | 999899-95F44B-CBD39B | Atualizar Presença |
| Pessoa<br>*)Escol<br>: (*) | her                                                            |   |                  |              |                  |                      |                    |

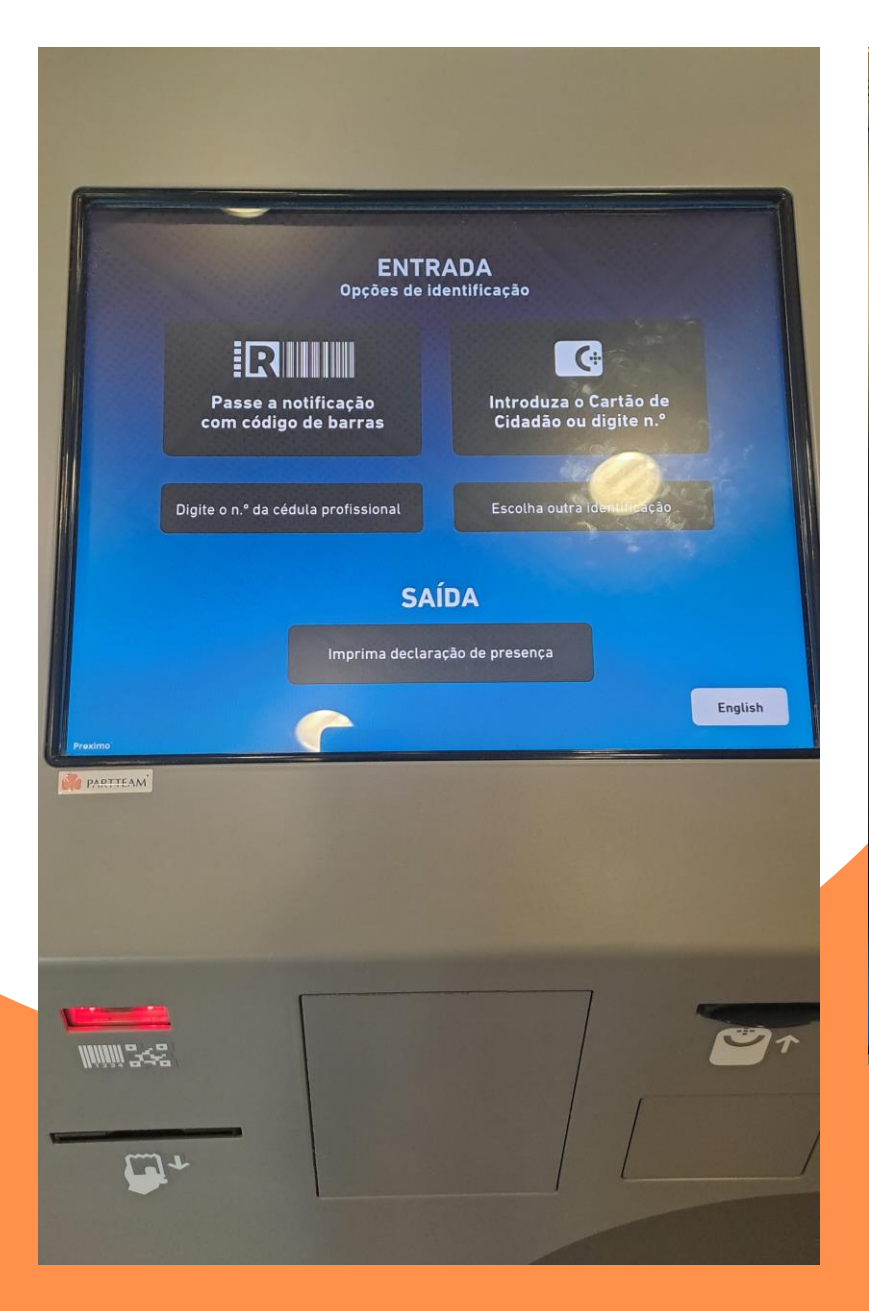

| 30 DE 0                                                                                | DEZEMBRO DE 2024 |             | 14:53    |  |  |  |
|----------------------------------------------------------------------------------------|------------------|-------------|----------|--|--|--|
|                                                                                        | Cri              | me          |          |  |  |  |
| Hora                                                                                   | Processo         | Piso - Sala | Estado   |  |  |  |
| 14:30                                                                                  | 761 24.1GDGDM    | - Aguarde   | Agendada |  |  |  |
| 16:00                                                                                  | 228 20.7TRPRT    | - Aguarde   | Agendada |  |  |  |
|                                                                                        | Crime            | - DIAP      |          |  |  |  |
| Hora                                                                                   | Processo         | Piso - Sala | Estado   |  |  |  |
| 10:00                                                                                  | 1651 21.5PIPRT   | - Aguarde   | Agendada |  |  |  |
| Últimas chamadas<br>E023 E022 E021<br>Senha Senha<br>1 1 1<br>Balcão Balcão Balcão     |                  |             |          |  |  |  |
| Pateão<br>Pateão<br>Pateão<br>Pateão<br>Pateão<br>Pateão<br>Pateão<br>Pateão<br>Pateão |                  |             |          |  |  |  |

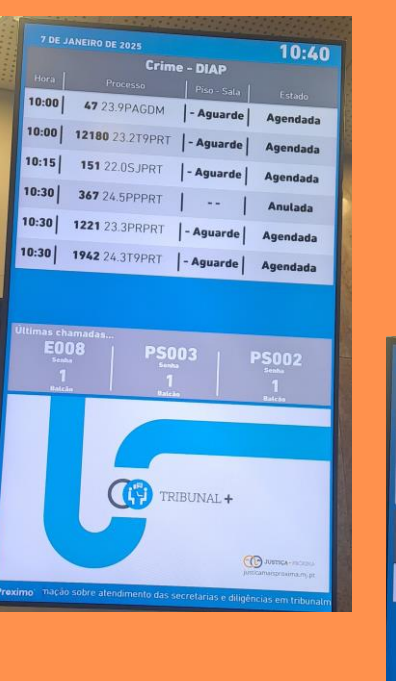

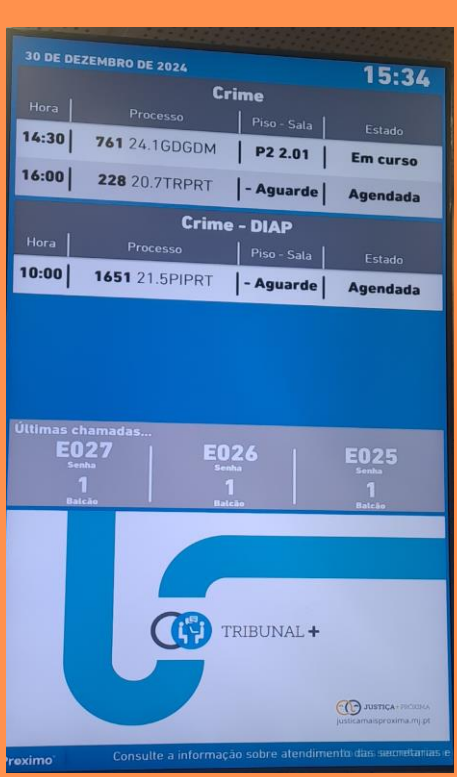

# SALA DE AUDIÊNCIAS

Na sala de audiências, é importante saber onde se posicionam todos os intervenientes na audiência de julgamento.

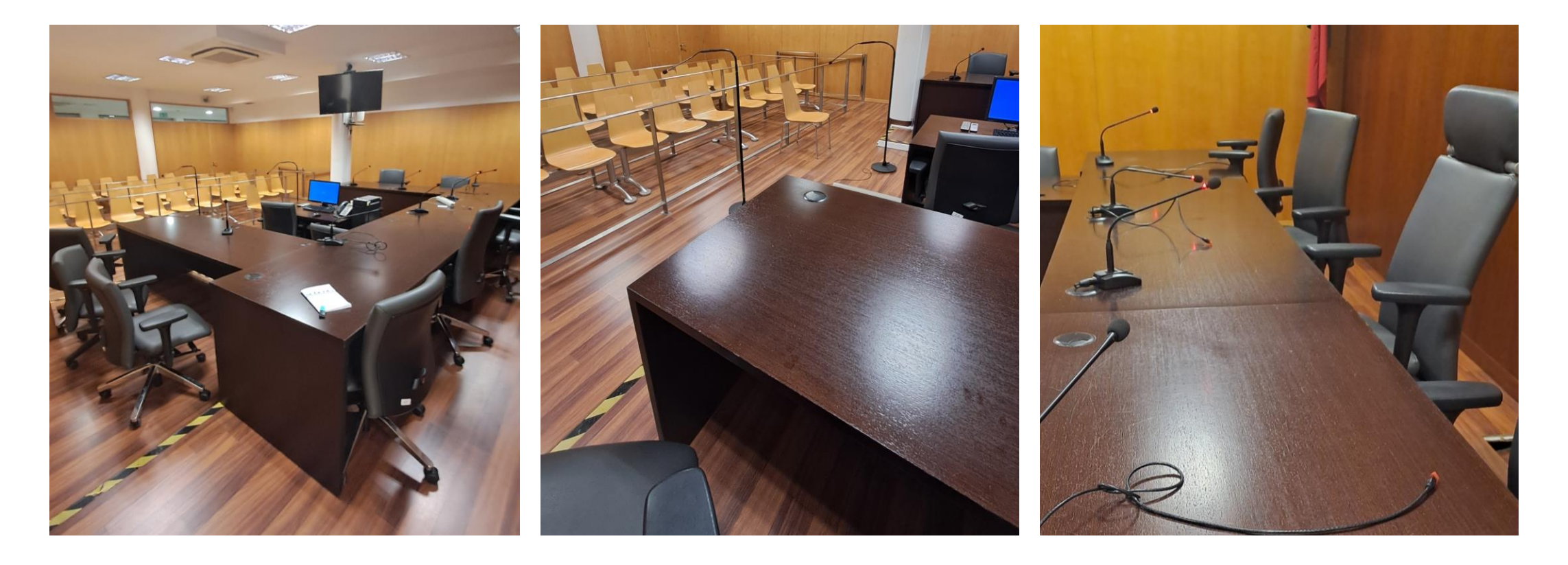

# AUDIÊNCIA - ÁREA CÍVEL

## AUDIÊNCIA - ÁREA CRIMINAL

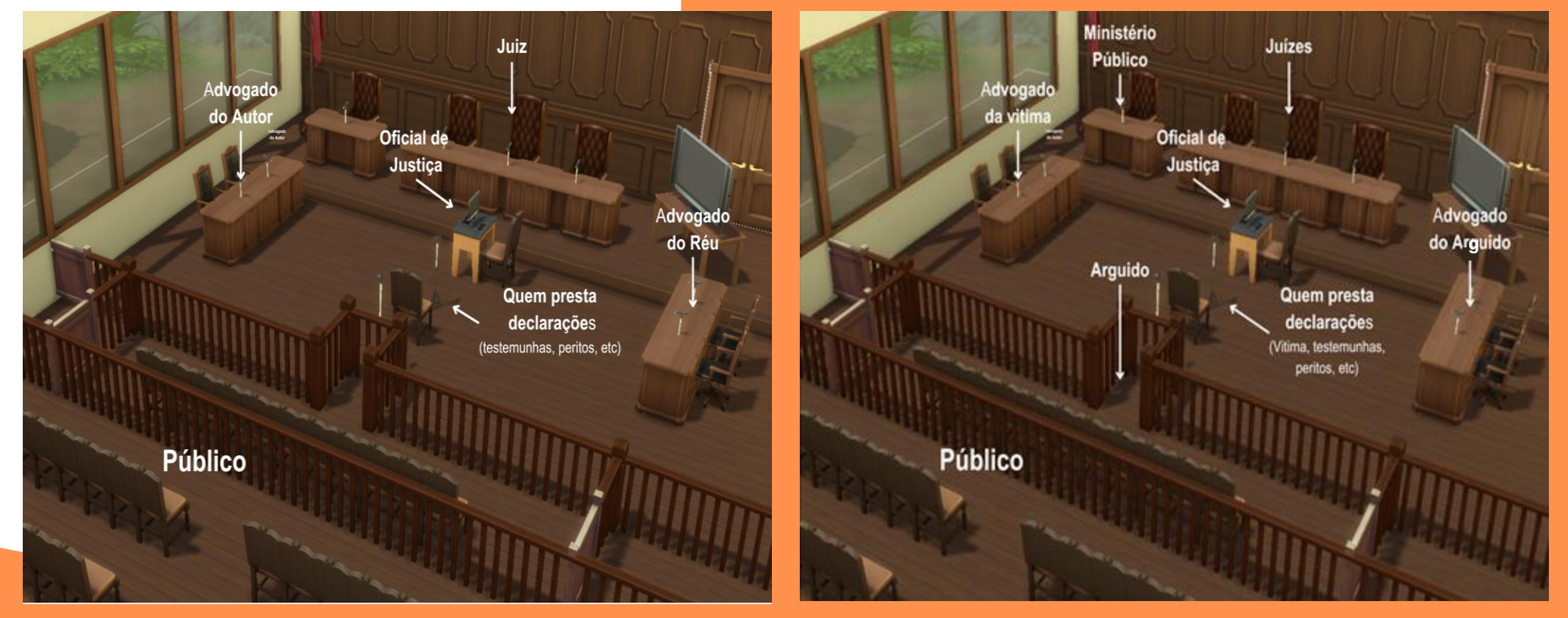

# COMO EFETUAR A GRAVAÇÃO DA AUDIÊNCIA DE JULGAMENTO NO CITIUS

### Necessidade de verificação prévia do equipamento de gravação

No processo em que se vai realizar a diligência, no menu "Utilitários do CITIUS", escolhe-se o Media Studio, selecionase o "Tipo de Operação:" "Gestão Permissões de Gravação" para colocar o nome do oficial de justiça que irá realizar a diligência. Num processo, apenas é possível atribuir permissão para proceder à gravação a um utilizador.

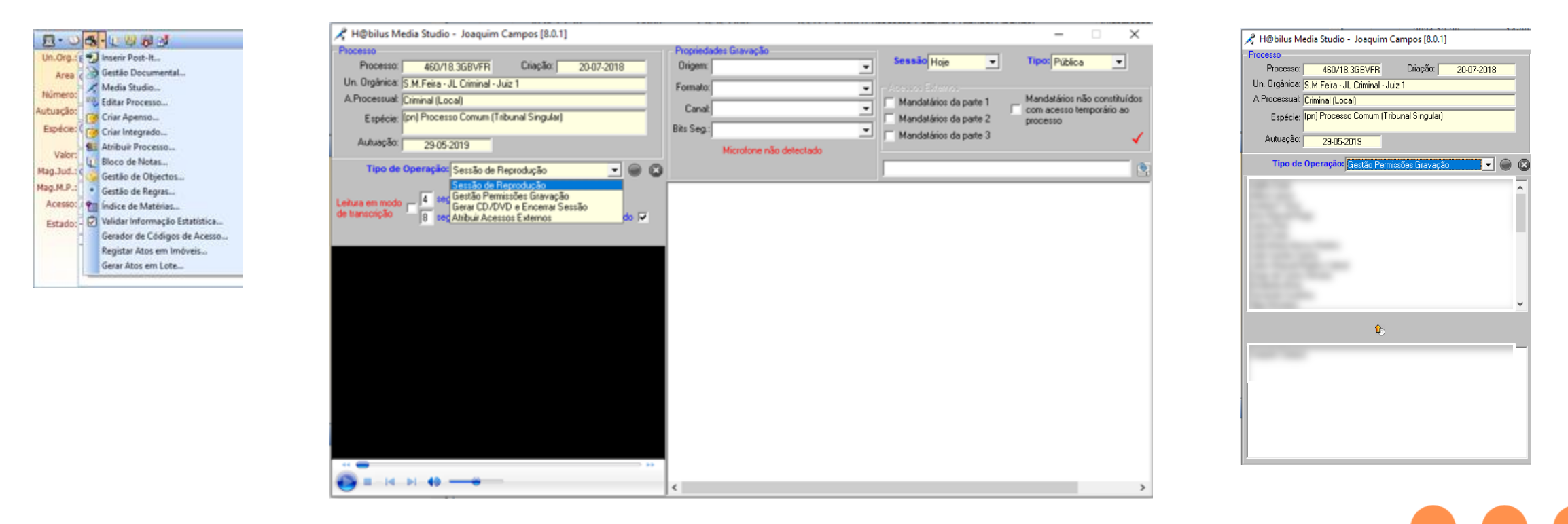

Para se proceder ao registo dos depoimentos, das intervenções dos Senhores Magistrados e dos ilustres mandatários/defensores das partes, posiciona-se o cursor sobre o nome e arrasta-se para a barra preta, verificando-se se está a gravar (leds).

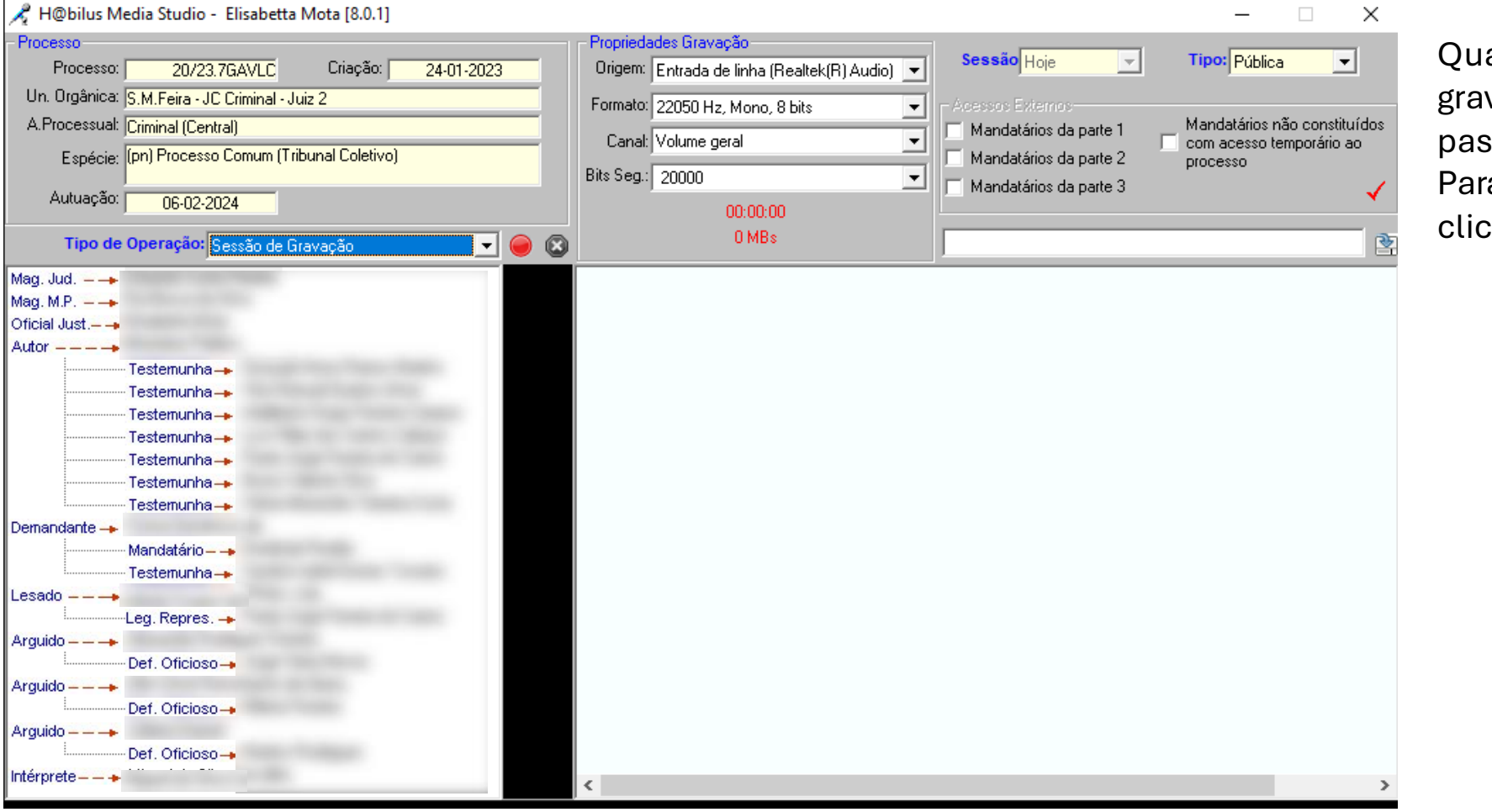

Quando começa a gravar, a bola vermelha passa para bola preta. Para parar a gravação, clicar no botão 💽 . 📌 H@bilus Media Studio - Joaquim Campos [8.0.1]  $\times$ Processo Propriedades Gravação Sessão Hoje Tipo: Pública **+** Processo: 20/23.7GAVLC Criação: 24-01-2023 Origem: Ŧ Un. Orgânica: S.M.Feira - JC Criminal - Juiz 2 Formato: Ŧ A.Processual: Criminal (Central) Mandatários não constituídos Mandatários da parte 1 Canal: com acesso temporário ao Espécie: (pn) Processo Comum (Tribunal Coletivo) Mandatários da parte 2 processo Bits Seg.: Mandatários da parte 3 Autuação: 06-02-2024 Microfone não detectado - 🖌 🛛 Tipo de Operação: Sessão de Reprodução 00:00:00 Início Gravação 20-12-2024 16:02:47 4 segundos de leitura 00:00:01 Testemunha 20-12-2024 16:02:48 Leitura em modo. de transcrição segundos de pausa com correcção de 1 segundo 🔽 00:00:01 Testemunh 20-12-2024 16:10:09 20-12-2024 16:12:50 00:00:01 Testemunha 20-12-2024 16:22:11 00:00:01 Magistrado M.P 00:00:01 Arguido 20-12-2024 16:26:47 0:00:01 Magistrado Judi 20-12-2024 16:29:20 00:00:01 Magistrado M.P 20-12-2024 16:37:45 0:00:01 0 Mandatário 20-12-2024 16:38:40 €.

### Para encerrar a sessão, carregar no botão do lado esquerdo

# Encerramento da sessão de gravação

Concluída a gravação da audiência, o utilizador deve, OBRIGATORIAMENTE, encerrar a sessão, através do botão em destaque .

Este procedimento envia automaticamente os ficheiros áudio gravados no disco local do computador para o servidor, garantindo, não apenas a segurança e integridade daqueles, bem como, a sua disponibilidade, através do CITIUS, a todos os utilizadores, com permissões de acesso ao respetivo processo (nota informativa N.º 10/2023 <u>https://e-learning.mj.pt/course/view.php?id=11</u>).

### **MUITO IMPORTANTE:**

Para evitar problemas no registo da produção da prova que podem levar à sua repetição, devido:

- Não verificação do bom funcionamento do equipamento áudio;
- Não encerramento das sessões de gravação de diligências.

Assim, deve seguir os procedimentos ilustrados no vídeo que pode ser obtido na plataforma e-Learning.

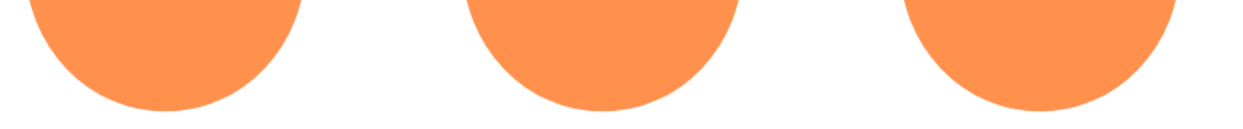

# VÍDEO GRAVAÇÃO DAS DILIGÊNCIAS

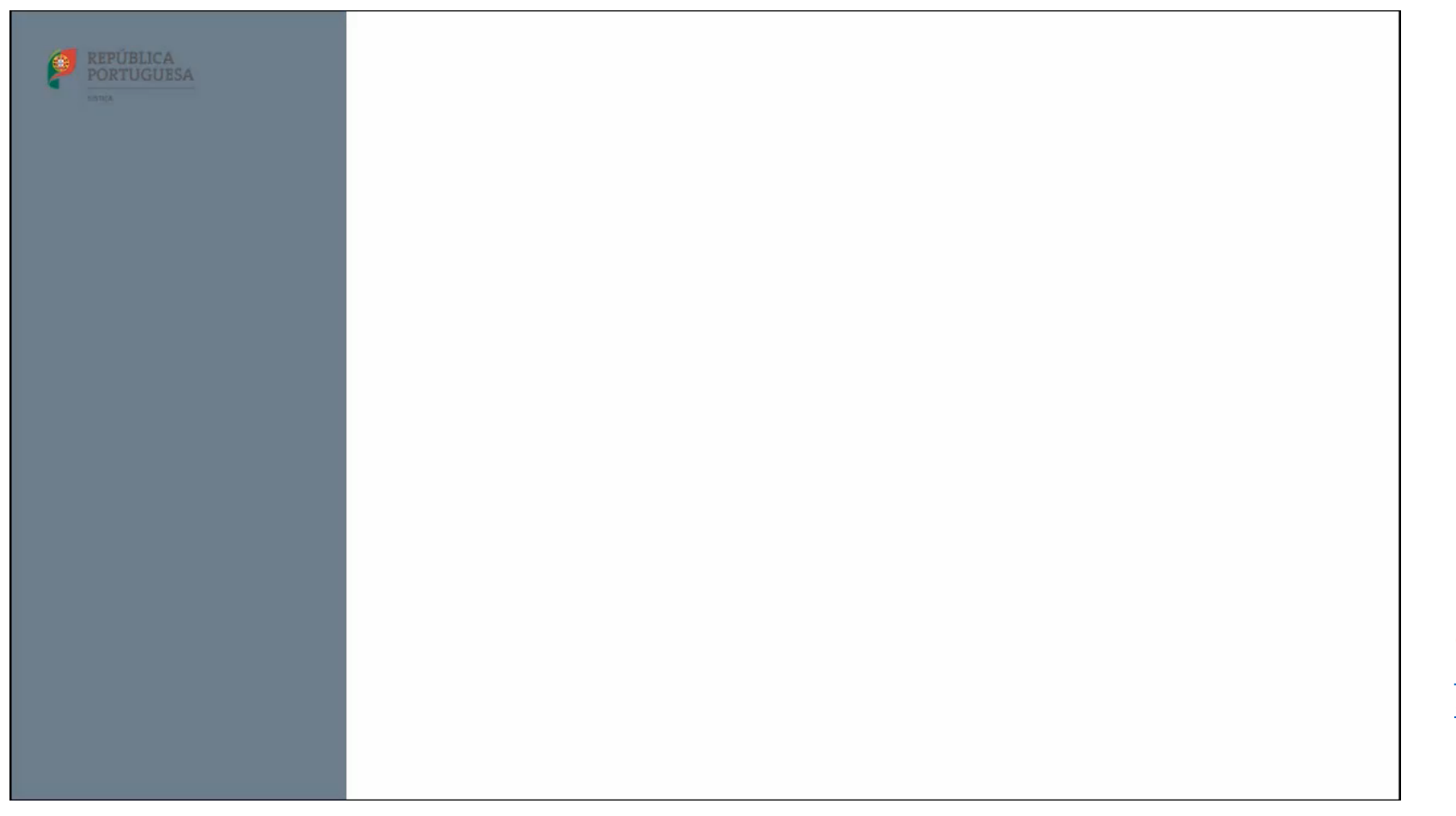

Consulte aqui: <u>https://e-</u> learning.mj.pt/mod/resource/view.php?i d=1035

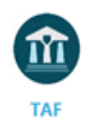

Tribunais Administrativos e Fiscais

| Iniciar gravação |
|------------------|
| Gravar CD        |
| Fechar janela    |

A gravação da prova reveste grande importância para a prolação da decisão final.

É, por isso, crucial que o Oficial de Justiça conheça o modo de funcionamento da aplicação para que a produção de prova decorra sem constrangimentos.

A página inicial da aplicação de gravação permite "Iniciar gravação" ou "Gravar CD".

Para iniciar a gravação, o sistema apresenta uma página de pesquisa, com recurso a vários critérios.

No resultado da pesquisa, ao pressionar o ícone do microfone, o sistema irá apresentar o ecrã de gravação.

| CRITÉRIOS               |               |                     |                    |        |                   |                      |                 |
|-------------------------|---------------|---------------------|--------------------|--------|-------------------|----------------------|-----------------|
| Nº Processo:            | 193/22.68EFR2 |                     |                    |        |                   |                      | <b>***</b>      |
| Data da Audiência:      | De            |                     | 28-02-2023 🗘 🕶 🛃 🔹 |        |                   |                      | 03-03-202 😴 🕶 🛃 |
| Juiz                    | Escolher      |                     |                    |        |                   |                      | ×               |
| Min. Público:           | Escolher      |                     |                    |        | Y                 |                      |                 |
| Unidade Orgânica:       | Escolher      |                     |                    |        |                   |                      | v               |
| Sala de Audiência:      | Escolher      |                     |                    |        |                   |                      | v               |
| Estado:                 | Escolher      |                     |                    |        |                   |                      | v               |
| RESULTADOS              |               |                     |                    |        |                   |                      |                 |
| N <sup>e</sup> processo |               | Data da Audiência   | Estado             | Sala   | Juiz              | MP                   |                 |
| 193/22.68EFR2           |               | 28/02/2023 10:00:00 | Em curso           | Sala 1 | Juiz de Direito 2 | Ministério Públic0 1 |                 |
|                         |               |                     |                    |        |                   |                      |                 |
|                         |               |                     |                    |        |                   |                      | B               |

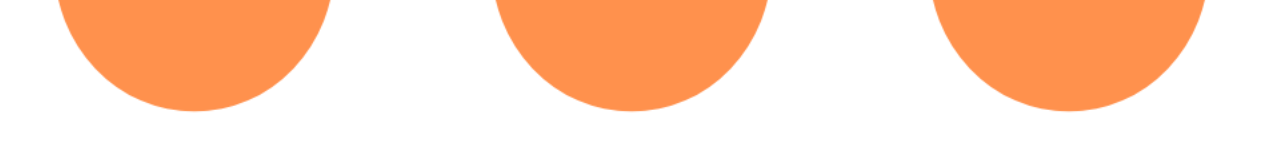

O ecrã de gravação da audiência apresenta os dados do processo, os intervenientes do tribunal (Juiz, MP, UO e OJ), bem como a lista de intervenientes.

É ainda possível adicionar novos intervenientes ou etiquetas e monitorizar o processo de gravação

| AVAR ÁUDIO                         |                                                                                                    |     |   |             |          |
|------------------------------------|----------------------------------------------------------------------------------------------------|-----|---|-------------|----------|
|                                    |                                                                                                    |     |   |             |          |
| D PROCESSO                         |                                                                                                    |     |   |             |          |
| Nº Processo:                       | 1/10.0BEPDL                                                                                                 |     |   |             |          |
| Matéria:                           | Fiscal                                                                                                    |     |   | Valor:      | 29088.81 |
| Espécie:                           | Processo de impugnação [Ant NCPTA]                                                                          |     |   | Tipo:       | Normal   |
| Objeto:                            | Liquidação de tributos                                                                                      |     |   | Estado:     | Ativo    |
| TRIBUNAL                           |                                                                                                    |     |   | E           |          |
| Juiz titular: Ju                   | uiz 1                                                                                                    | ] [ |   | Intervenier | nte:     |
| Juiz adjunto (1°):                 |                                                                                                    |     |   |             |          |
| Juiz adjunto (2º):                 |                                                                                                    |     |   |             |          |
| Magistrado MP: N                   | AP2                                                                                                    |     |   |             |          |
| Unidade Orgânica: U                | Inidade Orgânica 1                                                                                          |     |   |             |          |
| Escrivão Direito:                  |                                                                                                    |     |   | 00:00       | :00      |
| PARTES                             |                                                                                                    | ▶   |   |             |          |
| ▲ Autor Grupo Des<br>Mandatásia Da | portivo Comercial                                                                                           |     |   |             |          |
| ✓ Réu Direcção de l                | Finanças de Ponta Delgada                                                                                   | ◄   |   |             |          |
| Mandatário Dr                      | (*).Alberto Manuel Rebelo Carreiro                                                                          |     |   |             |          |
| Mandatário Dr<br>Habilitante Secre | (*).Humberto Marcelino Nunes Bettencourt<br>etàrio de Estado Adjunto e da Administração Interna - Ministéri |     |   |             |          |
| Habilitado A.V                     | Águas de Valongo, S.A.                                                                                      |     | _ |             |          |
| Habilitado Zurich                  | Insurance Public Limited Company - Sucursal Portugal                                                        |     |   |             |          |
| Habilitado 296 Re                  | ent a Car Aluguer de Automóveis, Ldª<br>de Lurder Soarer Rodrigues                                          |     |   |             |          |
| 4                                  | +                                                                                                    |     |   |             |          |
|                                    |                                                                                                    | ] [ |   |             |          |
|                                    |                                                                                                    |     |   |             |          |

Para iniciar a gravação, será necessário indicar o interveniente. Para o efeito, basta selecionar o nome na lista do lado esquerdo e passá-lo para o ecrã do lado direito

| TRIBUNAL                                                           | 6               | INTERVENIENTE                             |
|--------------------------------------------------------------------|-----------------|-------------------------------------------|
| Juiz titular: Juiz 1                                               |                 | Interveniente: Dr(ª).Pedro Morais Cardoso |
| Juiz adjunto (1º):                                                 |                 |                                           |
| Juiz adjunto (2º):                                                 |                 |                                           |
| Magistrado MP: MP2                                                 |                 |                                           |
| Unidade Orgânica: Unidade Orgânica 1                               |                 |                                           |
| Escrivão Direito:                                                  |                 | 00:00:00                                  |
|                                                                    |                 |                                           |
| PARTES                                                             |                 |                                           |
| Autor Grupo Desportivo Comercial                                   | •               |                                           |
| Mandatário Dr( <sup>a</sup> ).Pedro Morais Cardoso                 |                 |                                           |
| ✓ Réu Direcção de Finanças de Ponta Delgada                        | G               |                                           |
| Mandatário Dr(ª). Alberto Manuel Rebelo Carreiro                   | •               |                                           |
| Mandatário Dr(ª).Humberto Marcelino Nunes Bettencourt              |                 |                                           |
| Habilitante Secretàrio de Estado Adiunto e da Administração Intern | na - Ministério |                                           |

Ao selecionar o botão de pausa, o interveniente sai do ecrã do lado direito para que se possa indicar a etiqueta seguinte

Para retomar a gravação da audiência com o novo interveniente ou etiqueta, basta selecionar o botão retomar

| PARTES                                                                           | _ |
|----------------------------------------------------------------------------------|---|
| ▲ Autor Grupo Desportivo Comercial                                               | ► |
| Mandatário Dr(ª).Pedro Morais Cardoso                                            |   |
| ✓ Réu Direcção de Finanças de Ponta Delgada                                      |   |
| Mandatário Dr( <sup>a</sup> ). Alberto Manuel Rebelo Carreiro                    | • |
| Mandatário Dr(ª). Humberto Marcelino Nunes Bettencourt                           |   |
| Habilitante Secretàrio de Estado Adjunto e da Administração Interna - Ministéria |   |
| Habilitado A.V Águas de Valongo, S.A.                                            |   |
| Habilitado Zurich Insurance Public Limited Company - Sucursal Portugal           |   |
| Habilitado 296 Rent a Car Aluguer de Automóveis, Lda                             |   |
| Interprete Zélia de Lurdes Soares Rodrigues                                      |   |
| ▲ Outros                                                                         |   |
| Testemunha apresentada pelo Autor José Neves                                     |   |
|                                                                                  |   |
|                                                                                  |   |

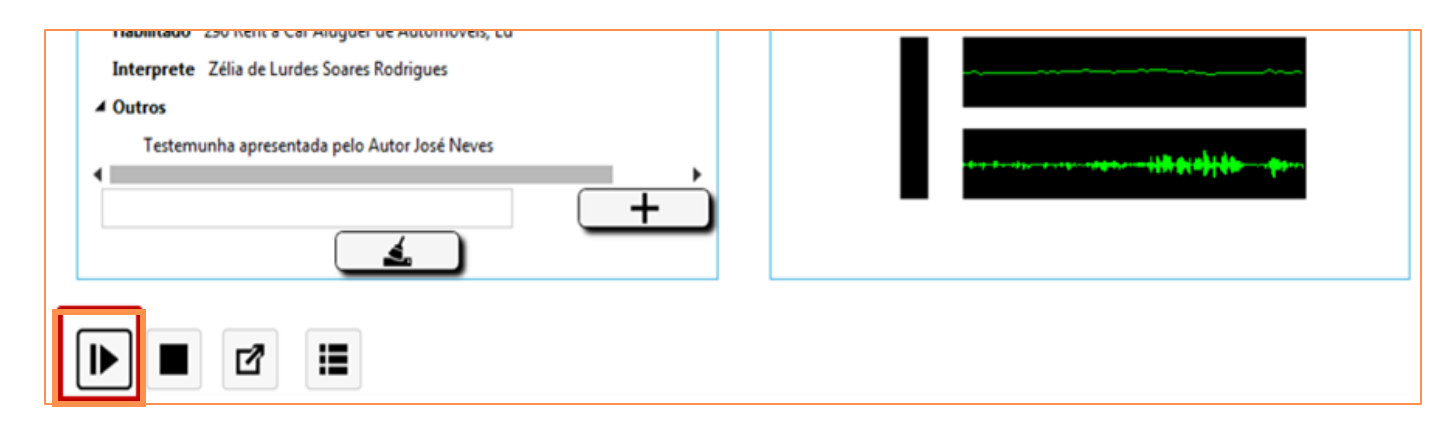

No caso das testemunhas a apresentar, dos requerimentos e despachos, é possível adicionar essa informação para criação da respetiva etiqueta.

A utilização das etiquetas simplifica a reprodução da audiência e a elaboração da ata com indicação do momento de início e fim.

| PARTES                                                                           |            |      |
|----------------------------------------------------------------------------------|------------|------|
| ▲ Autor Grupo Desportivo Comercial                                               | $\bigcirc$ |      |
| Mandatário Dr(ª).Pedro Morais Cardoso                                            |            |      |
| A Réu Direcção de Finanças de Ponta Delgada                                      | •          |      |
| Mandatário Dr(a). Alberto Manuel Rebelo Carreiro                                 |            |      |
| Mandatário Dr(ª). Humberto Marcelino Nunes Bettencourt                           |            |      |
| Habilitante Secretàrio de Estado Adjunto e da Administração Interna - Ministério |            |      |
| Habilitado A.V Águas de Valongo, S.A.                                            |            |      |
| Habilitado Zurich Insurance Public Limited Company - Sucursal Portugal           |            |      |
| Habilitado 296 Rent a Car Aluguer de Automóveis, Ld <sup>a</sup>                 |            |      |
| Interprete Zélia de Lurdes Soares Rodrigues                                      |            |      |
| Testemunha apresentada pelo Autor: José Neves                                    |            |      |
|                                                                                  | icionar F  | arte |

Em caso de bloqueio da aplicação ou alguma falha técnica, o sistema apresenta uma mensagem de alerta de que houve um problema. Guarda a gravação e indica ao utilizador que deve proceder a novo agendamento da diligência para prosseguir.

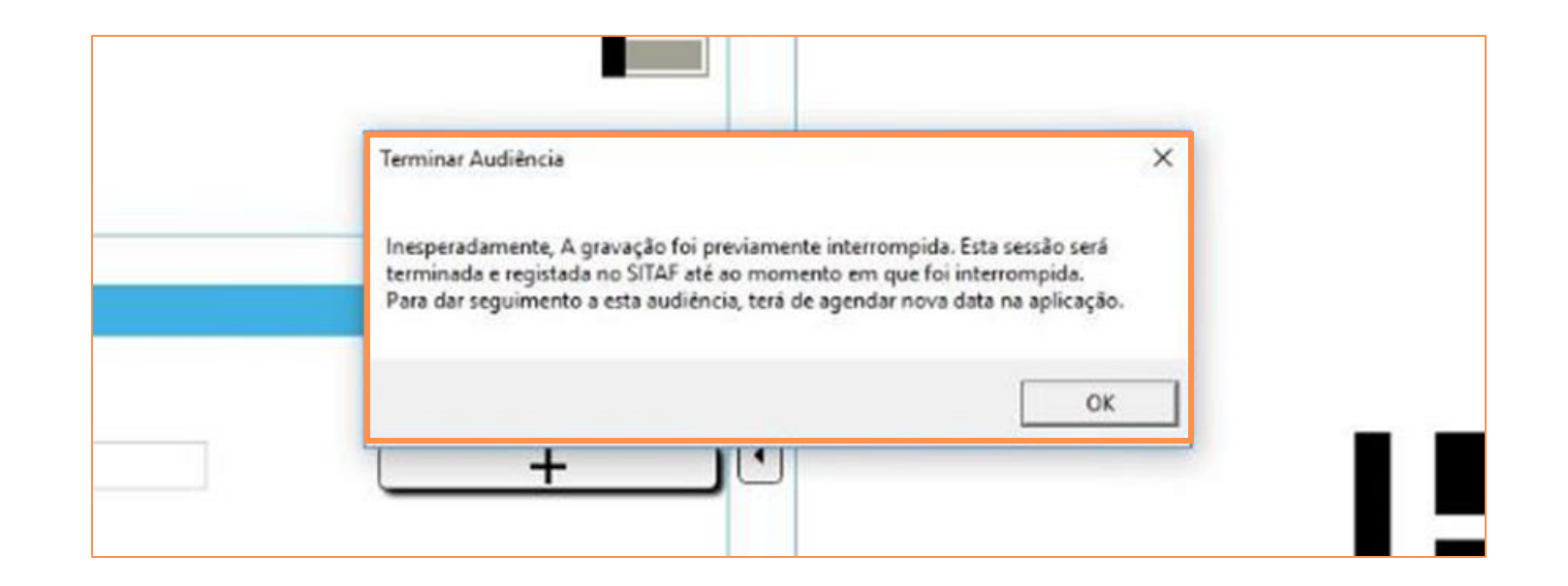

A reprodução da audiência é efetuada através da aplicação de reprodução da audiência e acessível a partir do processo no SITAF, no separador "Agenda Tribunal"

#### REPRODUZIR ÁUDIO

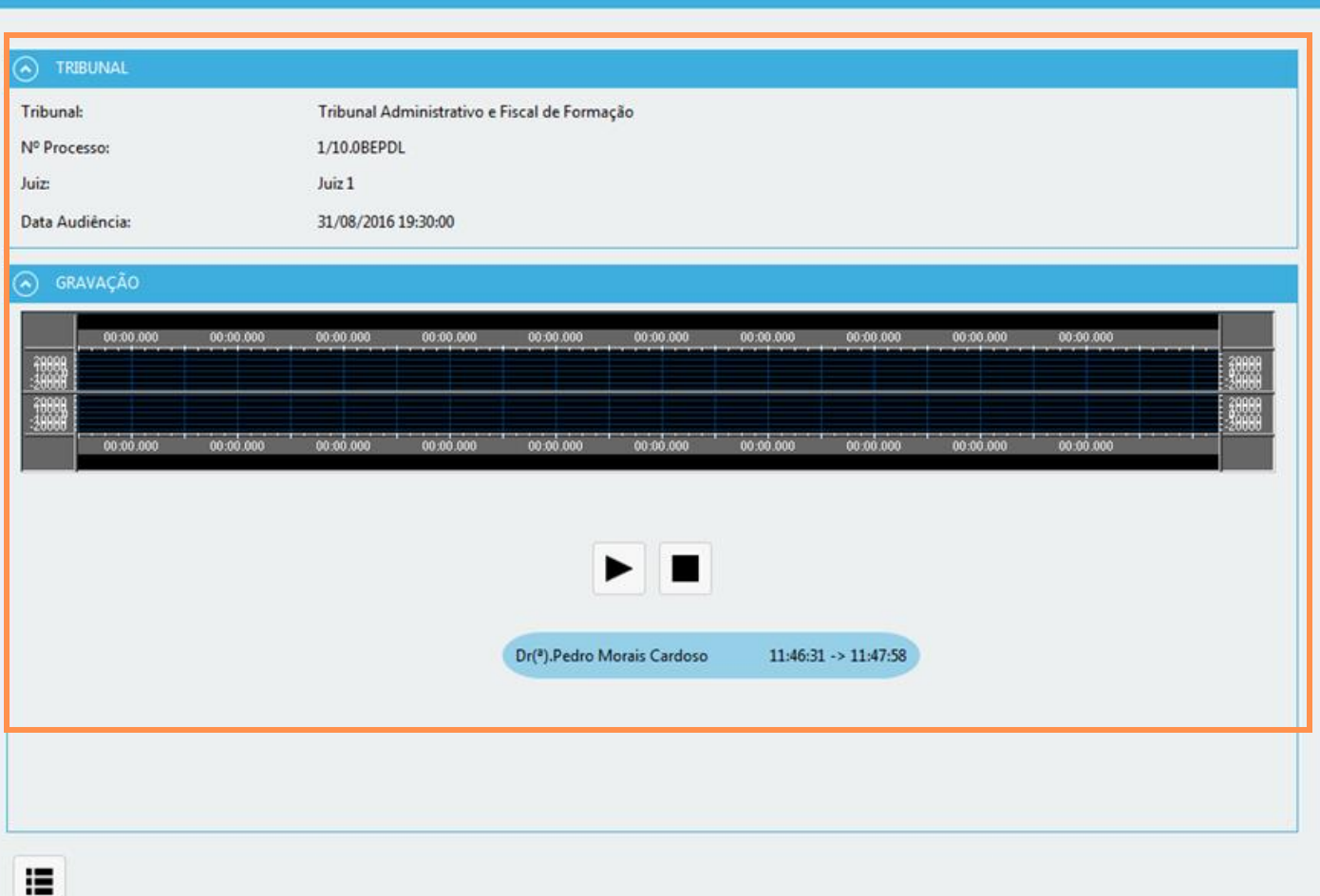

# DEMONSTRAÇÃO DA GRAVAÇÃO ÁUDIO

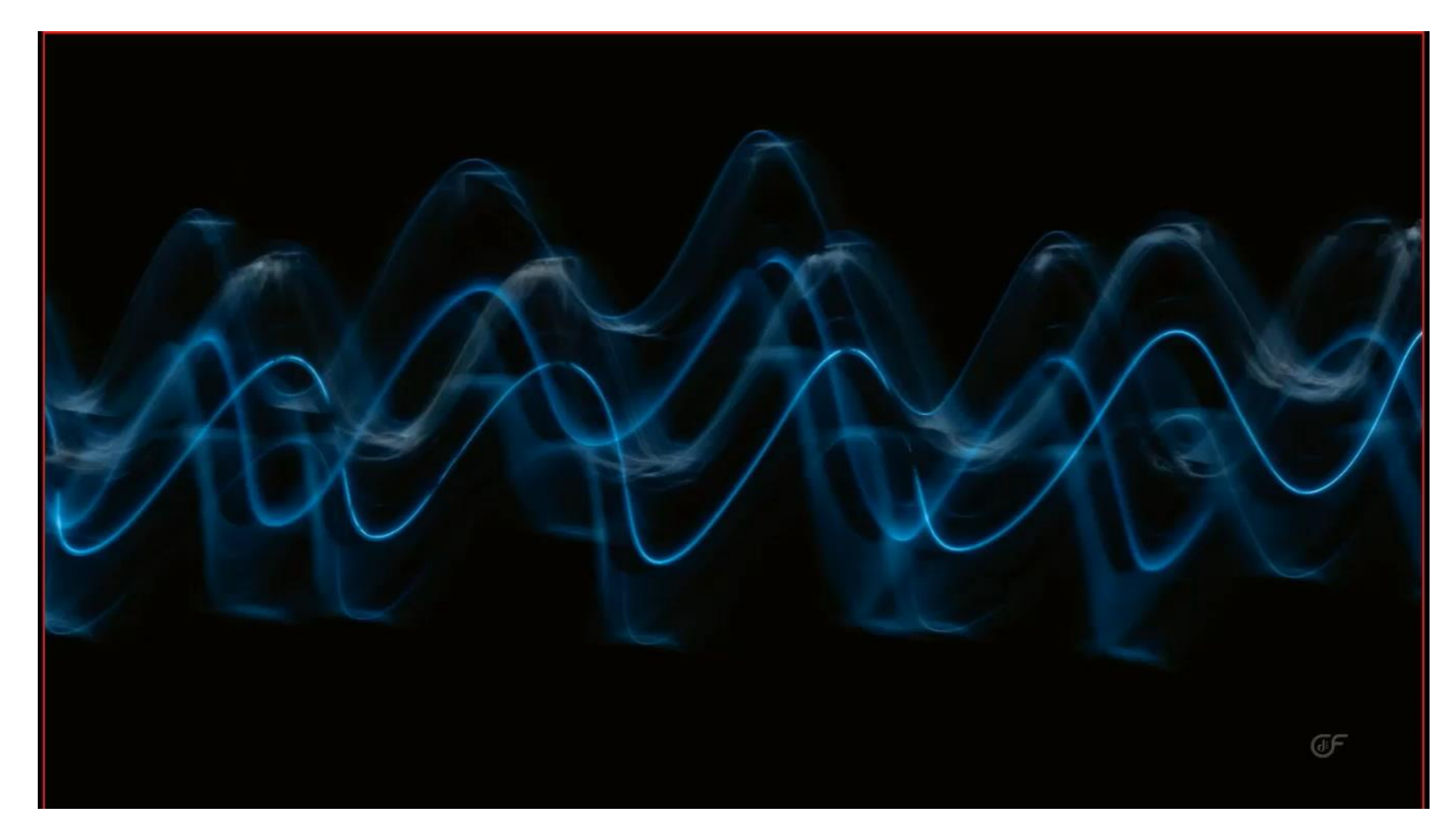

Consulte aqui: <u>https://e-</u> learning.mj.pt/pluginfile.php/12997/mo d\_resource/content/3/Grava%C3%A7%C 3%A3o%20de%20Dilig%C3%AAncias.mp <u>4</u>

### Declarações de presença

O OJ deve informar o interveniente processual que a mesma pode ser obtida à saída, no quiosque eletrónico;

No fim da diligência, o OJ deve colocar o estado da diligência *"Realizada"*. Este passo é muito importante, uma vez que a declaração de presença, gerada de forma automática, vai buscar essa hora. Caso ainda não tenha sido modificado o estado da diligência para *"Realizada"*, a hora que vai constar da declaração é a hora em que o interveniente está a pedir a declaração no quiosque.

À medida que os intervenientes são dispensados, é possível ao OJ, fazer o *check-out* manual, neste caso, a hora que aparece na declaração de presença do interveniente, é esta.

É também possível obter uma declaração de presença eletrónica certificada através do código da N/Referência que é gerado pelo CITIUS/SITAF.

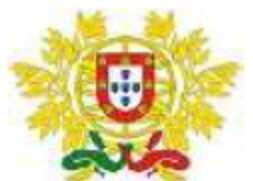

Tribunal Judicial da Comarca dos Açores Juízo Central Cível e Criminal de Angra do Heroísmo - Juiz 1 Palácio da Justiça - Praça Almeida Garrett 9701-864 Angra do Heroísmo Telef: 295204600 Fax: 295093509 Mail: angrah.judicial@tribunais.org.pt

### DECLARAÇÃO DE PRESENÇA

| Processo:     | 6/16.8T8AGH         |
|---------------|---------------------|
| Data:         | 2025-01-10          |
| Hora:         | 11:15               |
| N/Referência: | GY2K8M-70JDP-Q2LSZ5 |

Para os devidos efeitos se declara que esteve hoje presente neste tribunal, entre as 10:00 e as 11:15 horas, o(a) Senhor(a) , a fim de intervir nos autos supra identificados.

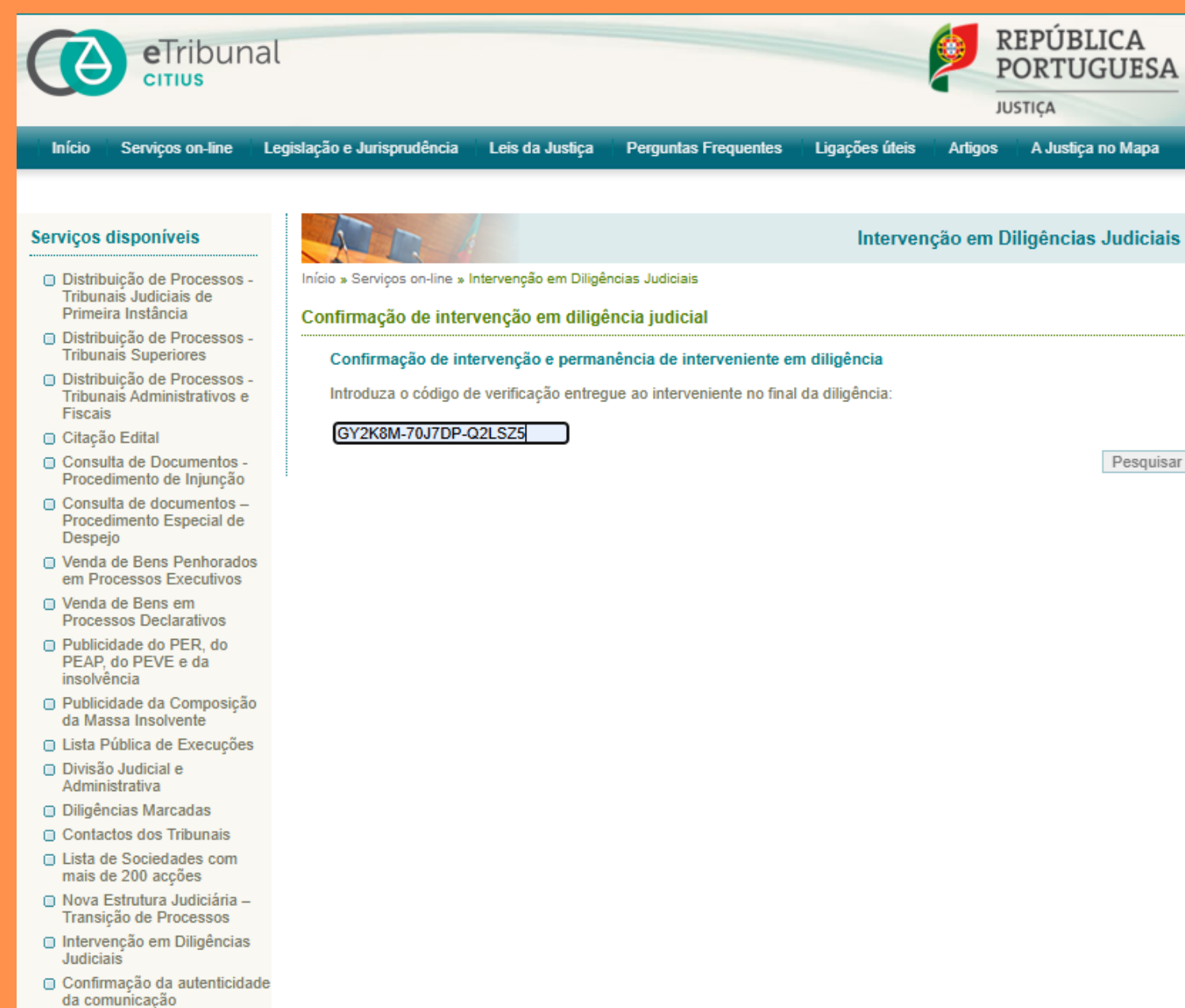

Pesquisar

# Declarações de presenças - SITAF

Quando é efetuado o check out manual do interveniente, o oficial de justiça, na sala de diligências, ou junto do balcão, consegue extrair do SITAF uma declaração de presença com um código gerado automaticamente, a qual deve ser entregue ao interveniente.

| Mandatário | Dr(ª). José do Nascimento Matias |   | dd/MM/yyyy HH:mm |   | dd/MM/yyyy HH:mm | ]                    | Atualizar Presença |
|------------|----------------------------------|---|------------------|---|------------------|----------------------|--------------------|
| Mandatário | Dr(ª). Luís Filipe Carvalho      |   | dd/MM/yyyy HH:mm |   | dd/MM/yyyy HH:mm | ]                    | Atualizar Presença |
| Testemunha | Telmo Miranda                    | 1 | 13/05/2019 17:00 | ~ | 13/05/2019 17:05 | 999899-9549D1-CC5B1C | Atualizar Presença |
| Autor      | José Dias NIC                    | ~ | 18/06/2019 12:28 | 1 | 18/06/2019 12:30 | 999899-95F44B-CBD39B | Atualizar Presença |

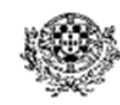

#### Tríbunal Administrativo e Fiscal de Formação

Rus X, #\* x = 1000-100, Desenvolvimento, Telefone: 111111111 Fax: 999999999 Email: sita@itij.mj.pt

| Processo: 702/19 SREEP2               | 1º Espécie | - Ação administrativa | Data: 05/06/2019 09:00 |
|---------------------------------------|------------|-----------------------|------------------------|
| N/Referência: 999899-95E5CC           | C-696CCA   |                       |                        |
| Intervenientes:<br>Autor: Teste Autor |            |                       |                        |
| Réu: Teste Réu                        |            |                       |                        |

#### Declaração

Para os devidos efeitos se declara que esteve hoje presente neste tribunal, entre as 17/06/2019 11:19 e as 17/06/2019 15:20 horas o Senhor(a) Teste Testemunha DGAJ 2, a fim de intervir nos autos supra identificados na qualidade de Testemunha.

> O Escrivão de Direito, ED UO 1

# Declarações de presenças - SITAF

O código gerado com o check out pode ser utilizado no portal público dos tribunais administrativos e fiscais em <u>https://www.taf.mj.pt</u> para obtenção da declaração de presença. Esta opção permite ao interveniente entregar o código, por exemplo, à entidade patronal, para justificação de ausência ao serviço, se aplicável.

|   | Tribunais Administrativos e Fiscais         |                                                     |   |  |
|---|---------------------------------------------|-----------------------------------------------------|---|--|
|   | Pesquisa Tribunais <b>Q</b>                 | Comprovativos de Presença                           | - |  |
| E | scolha o Tribunal:<br>Selecione um Tribunal | Portal do Mandatário     Conteúdos formativos aqui. |   |  |
|   | T                                           |                                                     |   |  |

# Declarações de presenças - SITAF

No campo **"Comprovativo de Presença"** deve ser inserido o código gerado pelo SITAF ou no Balcão, indicar que não é um robô e clicar em **"Pesquisar"** para que seja devolvido o ficheiro em pdf, que pode ser impresso ou guardado para envio por email

|                                                                                | Tribunais Administrativos e Fiscais             |
|--------------------------------------------------------------------------------|-------------------------------------------------|
| Pesquisa Tribunais Q Comprovativos de Presença                                 |                                                 |
| Introduza o código de verificação entregue ao interver<br>999899-9549D1-CC5B1C | iente no final da audiência<br>Pesquisar Limpar |
| Vão sou um robô<br>reCAPTCHA<br>Privacidade - Termos de Utilização             |                                                 |

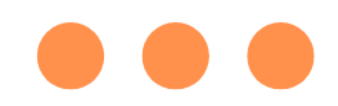

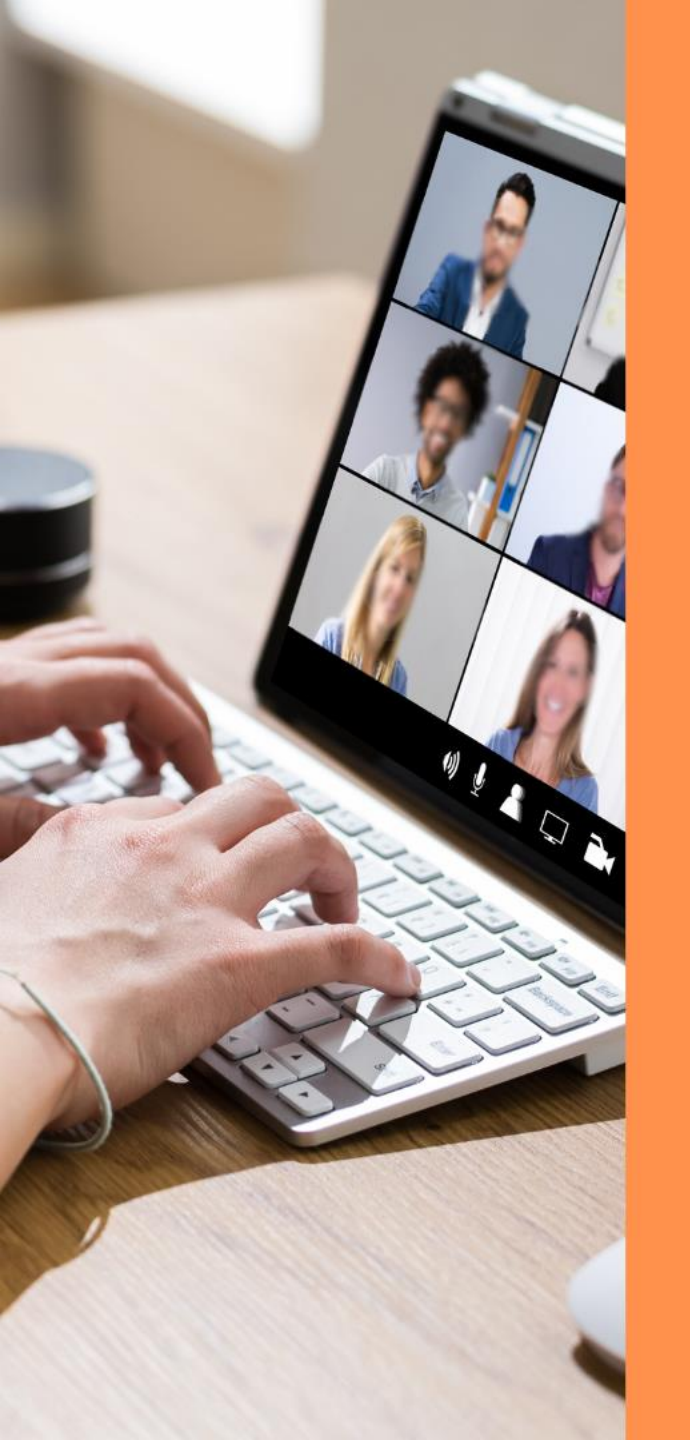

### VIDEOCONFERÊNCIA

Sendo efetuada a inquirição através de videoconferência, deve-se contactar o tribunal ou a entidade protocolada para se aferir da presença testemunha. Após, no decurso da diligência, liga-se para o número indicado, para que, a partir desse momento, a inquirição seja efetuada perante o juiz da causa e os mandatários das partes, através de equipamento tecnológico que permita a comunicação, por meio visual e sonoro, em tempo real, procedendo à gravação da mesma.

### WEBEX

As instruções dos procedimentos de utilização e gravação do sistema de reuniões pelo Webex podem ser consultadas na página do Centro de Formação através do link <u>https://e-learning.mj.pt/course/view.php?id=5</u>

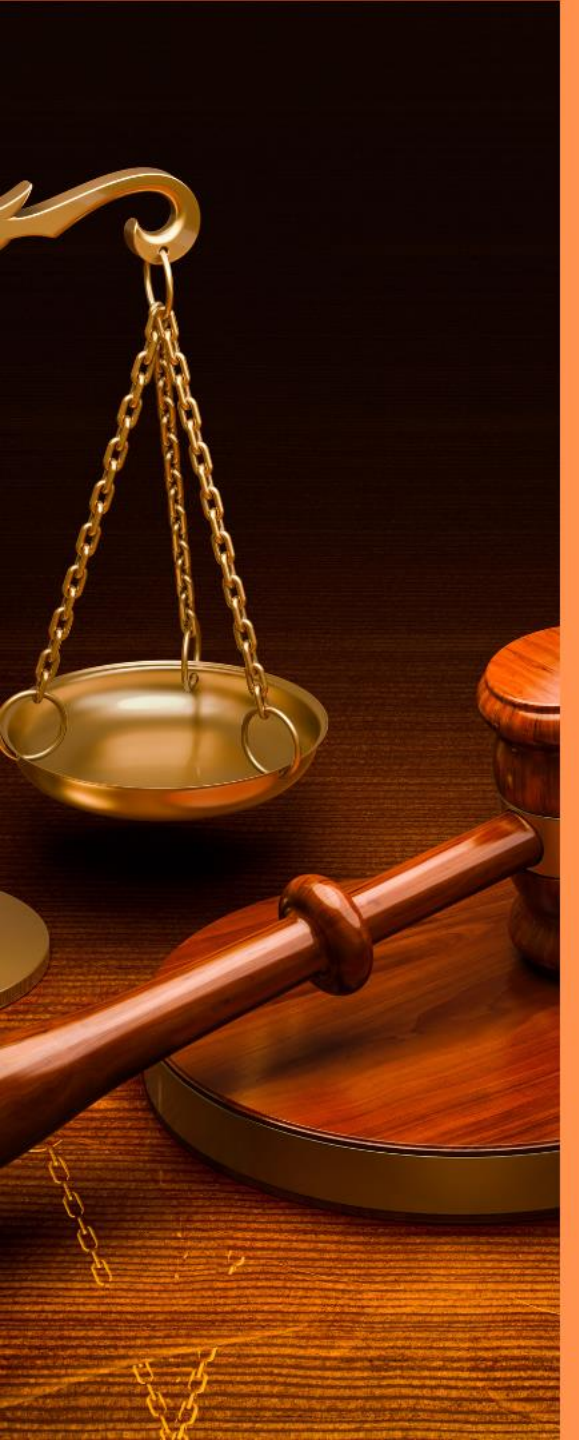

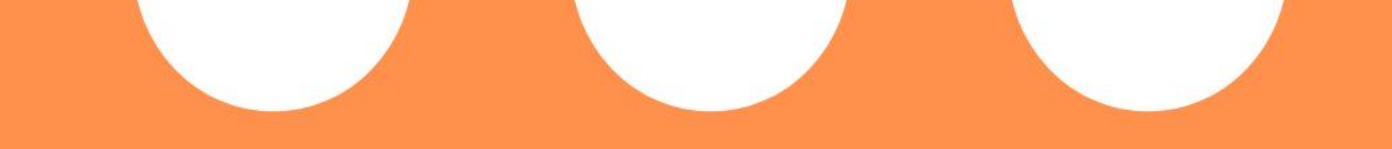

### ATAS / AUTOS

A realização e o conteúdo dos atos processuais presididos pelo juiz são documentados em ata, na qual são recolhidas as declarações, requerimentos, promoções e atos decisórios orais que tiverem ocorrido.

A redação da ata incumbe ao funcionário judicial, sob a direção do juiz.

Existem diversos templates no CITIUS referentes a atas/autos, devendo o funcionário judicial escolher o ato processual que mais se adapte à diligência que está a efetuar, através do botão "Gerar Acto Processual" UN.OFG.: Estremoz - Juéo C. Genérica Gerar Acto Processual

Na área processual cível podem ser obtidos na pasta referente à diligência onde se efetuam as notificações das diligências ("Julgamento, "Tentativa de Conciliação", "Audiência Prévia" e "inquirição de testemunhas").

Na área processual criminal, ao gerar o ato processual, podem ser obtidos nas pastas "Atas julgamento" e "Autos".

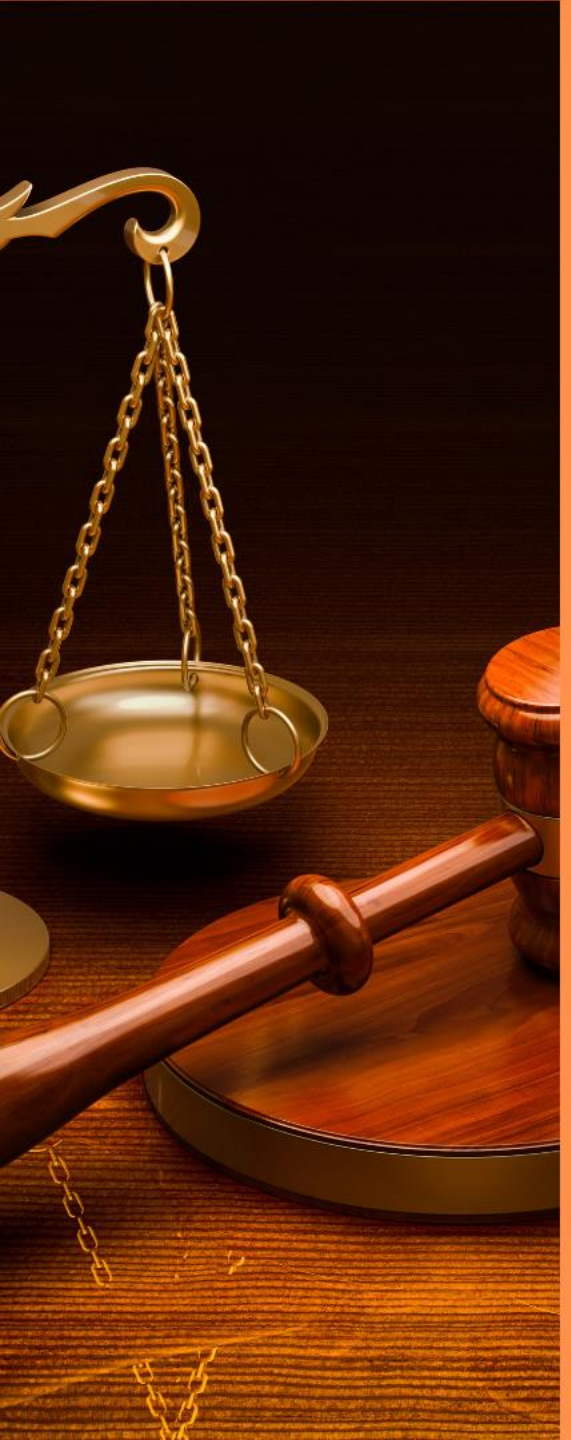

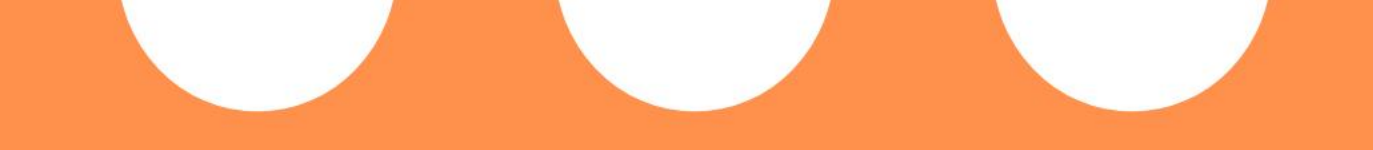

### ATAS / AUTOS NO SITAF

A realização e o conteúdo dos atos processuais presididos pelo juiz são documentados em ata, na qual são recolhidas as declarações, requerimentos, promoções e atos decisórios orais que tiverem ocorrido.

A redação da ata incumbe ao funcionário judicial, sob a direção do juiz.

Existem diversos Templates no SITAF referentes a atas/autos, devendo o funcionário judicial escolher o ato processual que mais se adapte à diligência que está a efetuar, através do menu: "Modelos", dentro do respetivo processo.

Na linha "Tipo de Ato", podem encontrar as opções "Audiência prévia", "Julgamento" ou "Audiência final" e "Inquirição de testemunhas". Dentro de cada uma destas opções, encontrarão o documento relativo à Ata.